# UAV Engine Test System

## WF-EN-17-MAX

# User Manual

5.0

\*WF-EN-17-MAX on behalf of the WF-EN-17、WF-EN-55、WF-EN-MAX

\*WF-EN-MAX is suitable for Limbach 550 and ROTAX914 series engine testing

\*This user manual is applicable to WF-EN-17, WF-EN-55, WF-EN-MAX test benches

#### WING FLYING (TIANJIN) TECHNOLOGY CO., LTD.

ADD: 7th Floor, B2#, Animation Building, Sino-Singapore Tianjin ECO-CITY, China 300480 Website: https://www.wingflyingtech.com

# Content

| I. Disclaimer                             | 3  |
|-------------------------------------------|----|
| II. Precautions for use                   |    |
| III. Product overview                     | 5  |
| 1.System composition                      | 5  |
| 2. Function introduction                  | 5  |
| 3. System logic operation diagram         |    |
| 4. Ez-test acquisition box Introduction   |    |
| IV.Structural components introduction     | 10 |
| V. Software introduction                  |    |
| 1. Tool window                            | 13 |
| 2. Control window                         |    |
| 3.Real-time data window                   |    |
| 4. Device info                            |    |
| 5. Chart monitor window                   |    |
| 6. Environmental parameter display window |    |
| 7. Relay control station                  |    |
| VI. Data analysis                         |    |
| 1.Tool window                             |    |
| 2. Header window                          |    |
| VII. Troubleshooting                      |    |
| VIII. Maintenance                         |    |
| 1. Pre-test inspection                    |    |
| 2.Regular inspection and maintenance      | 41 |

## Dear Client,

Thank you for your trust in choosing WING FLYING 's products.

WING FLYING always believes that professionalism creates quality and insists on customer first. Continuous investment in product research and development, pursuit of precision, efficient and excellent service, make us continue to innovate and launch products that satisfy customers.

This manual will guide you to use the WF-EN-17-MAX UAV engine test system safely and efficiently. Before operation, please be sure to read this manual and operate according to the instructions in the manual.

**Contact us:** Manufacture: WING FLYING (TIANJIN) TECHNOLOGY CO.,LTD. ADD: 7th Floor, B2#, Animation Building, Sino-Singapore Tianjin ECO-CITY, China 300480 Website: www.wingflyingtech.com Service mailbox: sandy@wing-flying.com

## I. Disclaimer

This statement applies to the licensees of WING FLYING (TIANJIN) TECHNOLOGY CO., LTD., including users who purchase this product, authorized dealers, distributors, and developers. Before using the WF-EN-17-MAX UAV engine test system, please carefully read this statement and the terms of use of the power system test bench. Once used, it will be deemed to be recognized and accepted in its entirety. Please strictly follow the manual for use. Do not replace other versions of the software system on your own to avoid unnecessary damage caused by compatibility differences.

When operating the WF-EN-17-MAX UAV engine test system, WING FLYING (TIANJIN) TECHNOLOGY CO., LTD. will not be responsible for any losses caused by improper use by the user. Please read the following terms carefully:

1. If the user does not adjust the parameter settings of the engine test bench according to the operating manual, resulting in poor test results or product damage, the company will not be responsible.

2. The software provides update services, and users can choose the appropriate version according to their own situation.

3. Users are limited to using factory settings, and the manufacturer's parameters are for factory calibration. Users are not allowed to set them.

4. Due to unauthorized modification or damage to the internal system components of the engine test system, the engine test system software receives data errors. Once it is found that it is not a problem with the company's product itself, the company will not be responsible and has the right to hold accountable.

5. Before using the software, please read this product description carefully. The company is not responsible for product damage and other losses caused by failure to follow this product description.

## **II. Precautions for use**

When the WF-EN-17-MAX UAV engine test system is working, the high-speed rotating propeller may cause a certain degree of injury and damage to personal property. Therefore, when using the system, please pay attention to safety. The company is not responsible for product damage or personal risks caused by not following the manual regulations.

1. The WF-EN-17-MAX UAV engine test system should be placed in an independent space. Before conducting the engine test, the test bench should be fixed and the surrounding environment should be safe. During the test, no one is allowed to enter without the operator's permission to avoid personal injury.

2. Please test within the range allowed by the engine test bench and do not exceed the maximum range of the test bench.

3. Use the test equipment strictly in accordance with the manual and do not operate it illegally to avoid electric shock.

4. Do not get close to or touch the rotating engine or propeller to avoid being cut by the rotating propeller.

5. Please check whether the propeller and engine are firmly assembled before use.

6. Please check whether all parts are intact before use. If any parts are aged or damaged, please replace them with new parts.

7. Operators must not operate the machine while drinking, taking drugs, feeling dizzy, weak, nauseous, or in other poor physical or mental conditions to avoid injury.

8. When the software issues an alarm, the operation should be stopped immediately.

## **III. Product overview**

## 1.System composition

The WF-EN-17-MAX UAV engine test system consists of the WF-EN-17-MAX test bench (including various sensors, acquisition box, test bench accessories) and MET-E series test software.

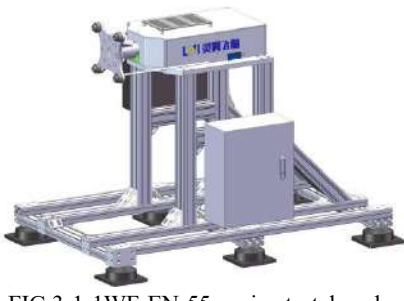

FIG 3-1-1WF-EN-55 engine test bench (taking WF-EN-55 as an example)

\*Test bench accessories include engine mounts, supporting cables, etc.

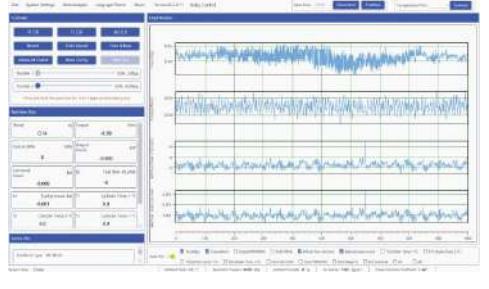

FIG 3-1-2 MET-E test software

## 2. Function introduction

The WF-EN-17-MAX UAV engine test system is a test system developed specifically for UAV engines. It is equipped with sensors such as thrust, torque, RPM, fuel consumption (optional), temperature, and environmental parameters. It can measure data such as thrust, torque, speed, fuel consumption, temperature, and environmental parameters.

The WF-EN-17-MAX UAV engine test system is equipped with MET-E series test software. The MET test software is connected to the power system test bench to measure and process the data of the UAV engine.

### 3. System logic operation diagram

FIG 3-3-1 is the logic diagram of the test bench system operation, which clearly shows the logical control relationship between the test bench, engine, relay, and upper computer, as well as the test bench operation mechanism.

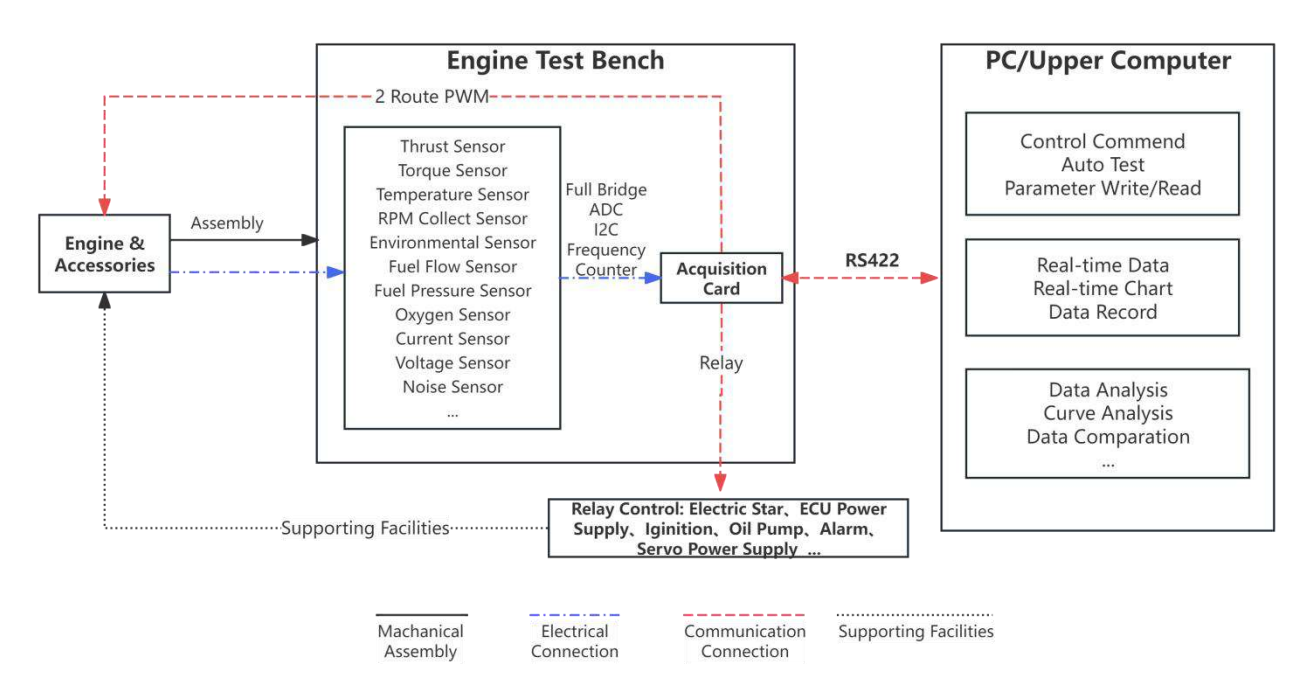

FIG 3-3-1 The logic operation diagram of the test bench

\*The engine, accessories and computer in the system operation logic diagram are provided by the user.

\*Sensors such as fuel flow pressure, fuel pressure, oxygen concentration, current, voltage and noise are optional.

### 4. Ez-test acquisition box introduction

### 1) The interface diagram of the acquisition case

The Ez-test acquisition box is developed by WING FLYING (TIANJIN) TECHNOLOGY CO., LTD..

It is a collection system specially equipped for engine test benches. It can realize multi-channel data collection such as thrust, torque, speed, temperature, etc.

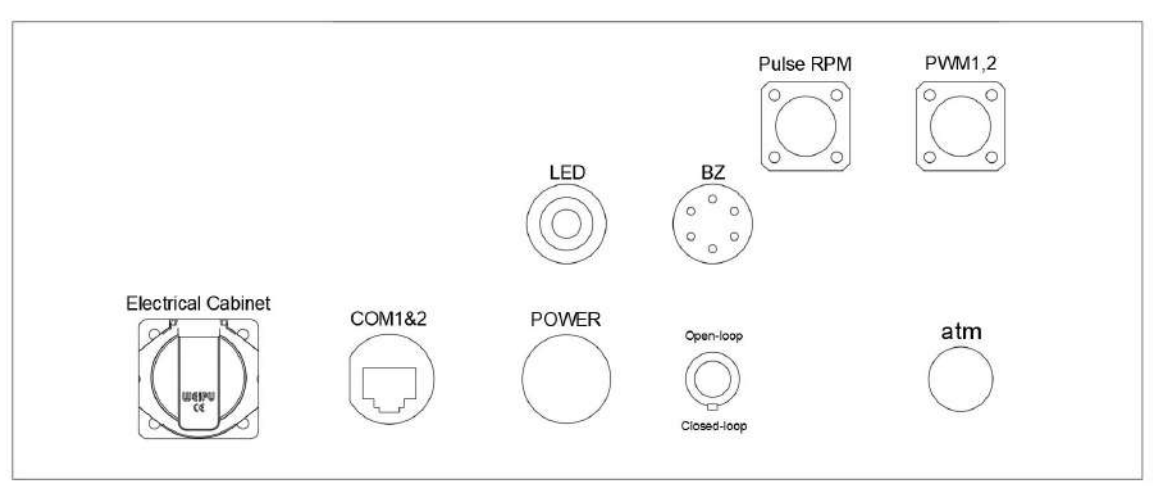

FIG 3-4-1 External interface diagram of the acquisition box

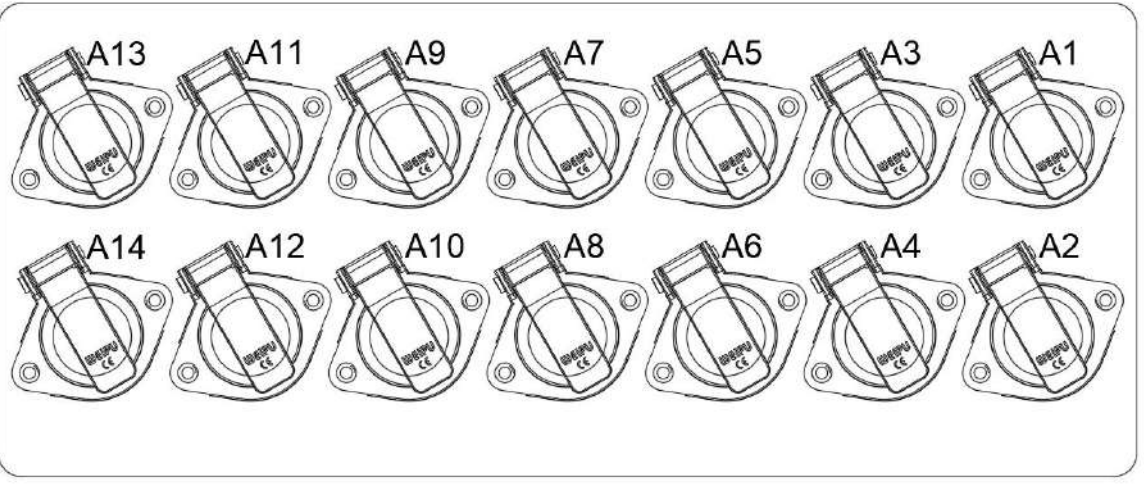

FIG 3-4-2 Inner interface diagram of the acquisition box

\*LED indicator: flashes green means normal operation. If the indicator is off when the power is on, there is something wrong with the acquisition box.

\*BZ buzzer: the device will emit a three times "beep" sound after powering on successfully, and a "beep" sound when software communication is successful/software communication is disconnected/ignition is allowed or prohibited.

## 2) Introduction to the interface of the acquisition box

| Port Name               | Position             | Function                                                                                                    |
|-------------------------|----------------------|----------------------------------------------------------------------------------------------------|
| Electrical Cabinet      |                      | Interface of the Electrical Cabinet                                                                                                    |
| COM1 & COM2             | External             | Main serial port & Temperature serial port                                                                                                    |
| LED                     |                      | Running lights                                                                                                    |
| POWER                   |                      | Power supply of the Acquisition Box                                                                                                    |
| BZ                      |                      | Buzzer                                                                                                    |
| Open-Loop & Closed-Loop |                      | Open-loop and Closed-loop Switching Knob                                                                                                    |
| Pulse RPM               |                      | Pulse speed                                                                                                    |
| PWM1, 2                 |                      | Signal output of PWM 1, 2                                                                                                    |
| atm                     |                      | Atmospheric Environment Sensor                                                                                                    |
| Al                      |                      | ADC1 interface, default is voltage sensor                                                                                                    |
| A2                      |                      | ADC2 interface, default is current sensor                                                                                                    |
| A3                      |                      | ADC3 interface, default is fuel flow sensor                                                                                                    |
| A4                      |                      | ADC4 interface, default is fuel pressure sensor                                                                                                    |
| A5                      |                      | ADC spare interface 5, no default sensor, user can choose different sensors                                                                            |
| A6                      | _                    | ADC spare interface 6, no default sensor, user can choose different sensors                                                                            |
| A7                      | Internal             | ADC spare interface 7, no default sensor, user can choose different sensors                                                                            |
| A8                      | Interface<br>(Sensor | ADC spare interface 8, no default sensor, user can choose different sensors                                                                            |
| A9                      | interface)           | Thrust sensor interface                                                                                                    |
| A10                     |                      | Torque sensor interface                                                                                                    |
| A11                     |                      | RPM sensor interface, including 1 Optical RPM, 1 Pulse RPM<br>(Pulse speed requires user to connect to the pulse signal of the<br>engine to be tested) |
| A12                     |                      | 485 temperature module interface                                                                                                    |
| A13                     |                      | ADC13 is an empty interface, used as a backup for expansion function                                                                                   |
| A14                     |                      | ADC14 is an empty interface, used as a backup for expansion function                                                                                   |

FIG 3-4-1 the interface of the acquisition box

# 3)Ez-Test acquisition box parameters

|                          | Notes                           |                                    |                     |
|--------------------------|---------------------------------|------------------------------------|---------------------|
|                          | Acquisition speed               | 100Hz/10Hz                         |                     |
| Derie Infe               | Bus type                        | 422@460800bps                      |                     |
| Basic Info               | Operating system                | Win 7 and above                    |                     |
|                          | Device power supply             | DC12-24V 0.5A@24V                  |                     |
|                          | Number of channels              | 2-Route                            |                     |
| PWM Output               | Resolution                      | 1µs                                |                     |
| 1 www.output             | Output range                    | 50-500Hz                           |                     |
|                          | Output error                    | <1µs                               |                     |
|                          | Number of channels              | 2-Route                            |                     |
| Full-bridge differential | ADC resolution                  | 24bit                              |                     |
| measurement              | Sampling range                  | ±20mV                              |                     |
| (force sensor)           | Channel scan mode               | Pseudo-synchronous acquisition     |                     |
|                          | Gain error                      | $\pm 0.05\%$                       |                     |
|                          | ADC differential channel number | 8-Route                            |                     |
| AI differential analog   | ADC resolution                  | 24bit                              | Maximum support     |
| measurement              | Sampling range                  | ±5V, 0-20ma                        | 70V, 150ma, need to |
|                          | Channel scan mode               | Synchronous acquisition            | be customized       |
|                          | Gain error                      | ±0.01%                             |                     |
|                          | Number of channels              | 2-Route                            |                     |
|                          | Resolution                      | 0.1Hz                              |                     |
| Frequency counter        | Function                        | Frequency measurement              |                     |
| (speed)                  | Minimum pulse<br>width          | 10µs                               |                     |
|                          | Electrical standard             | TTL level                          |                     |
|                          | Number of channels              | 8-Route                            |                     |
| Temperature acquisition  | Resolution                      | 0.1°C                              | K type and PT100    |
| card                     | Accuracy (K couple)             | ±1°C±0.05%(10PPM)                  | type by default     |
|                          | Accuracy (PT100)                | ±0.2°C(25PPM)                      |                     |
|                          | Number of channels              | 3-Route                            |                     |
|                          |                                 | Pressure environment sensor        |                     |
| Interface of I2C Sensor  | Supported models                | Airspeed sensor (custom interface) |                     |
|                          |                                 | Infrared sensor (custom interface) |                     |

FIG 3-4-2 Acquisition Box Parameters

## **IV.Structural components introduction**

## 1.Structural components introduction of WF-EN-55

### 1) Structural introduction:

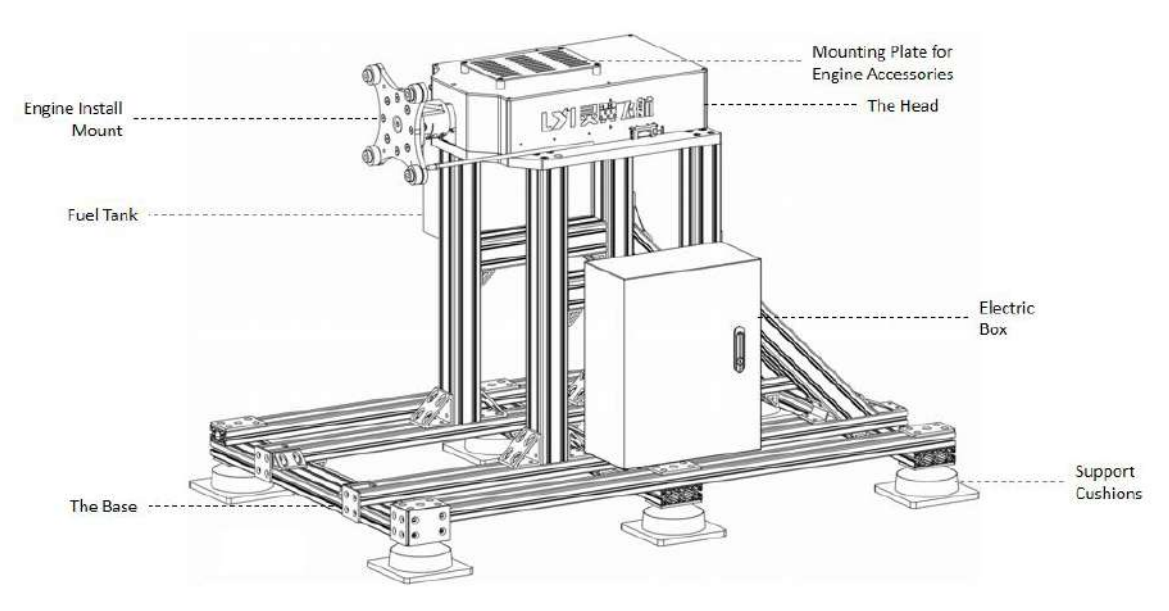

FIG 4-1-1 Structure diagram of the test bench

### 2) Introduction of the sensors and the acquisition box:

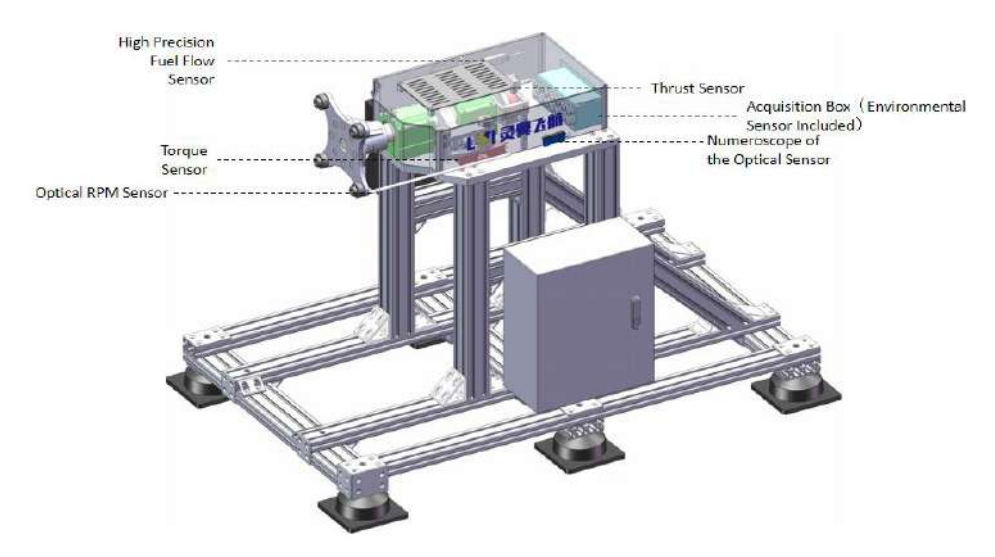

FIG 4-1-2 Location diagram of the sensor and acquisition box

\*WF-EN-17-55 structure and sensor introduction takes WF-EN-55 as an example.

\*The fuel flow sensor in the diagram is optional.

## 2.Structural components introduction of WF-EN-MAX

### 1)Structural introduction:

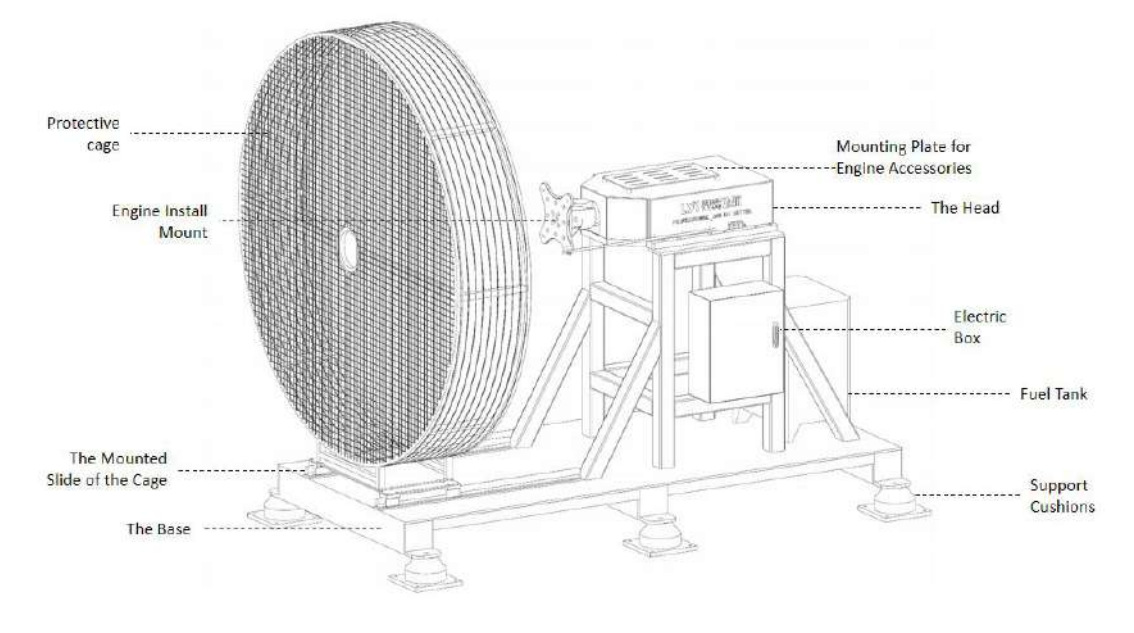

FIG 4-2-1 Structure diagram of the test bench

## 2) Introduction of the sensors and the acquisition box:

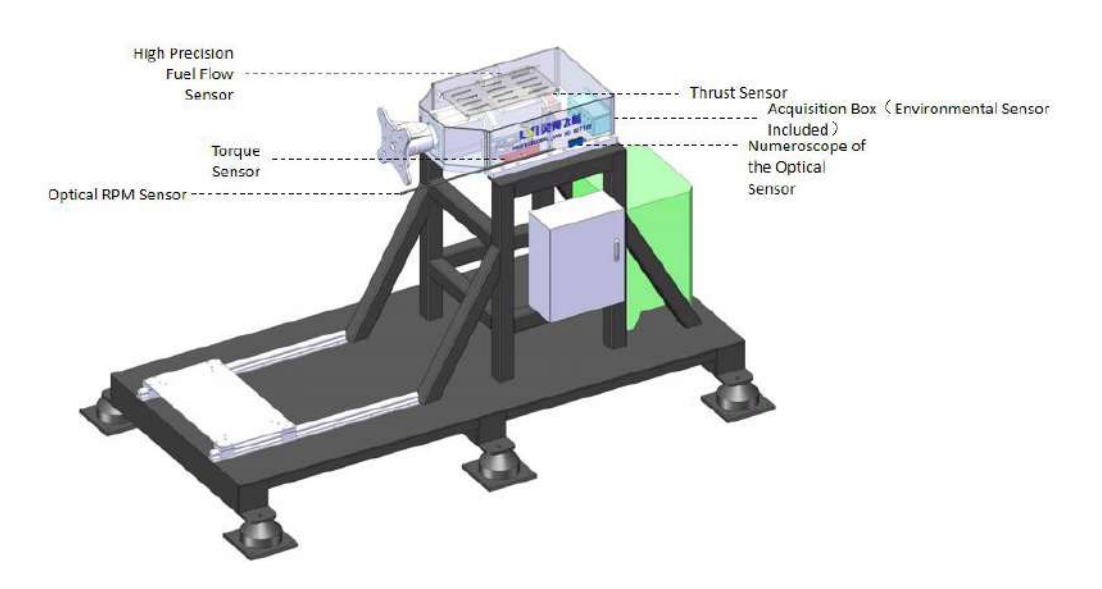

FIG 4-2-2 Position diagram of the Sensor and acquisition box

\*The protective cage and fuel flow sensor in the diagram are optional.

#### 3.Structural components Introduction of the electrical box

### 1) Structure introduction of the Electric box

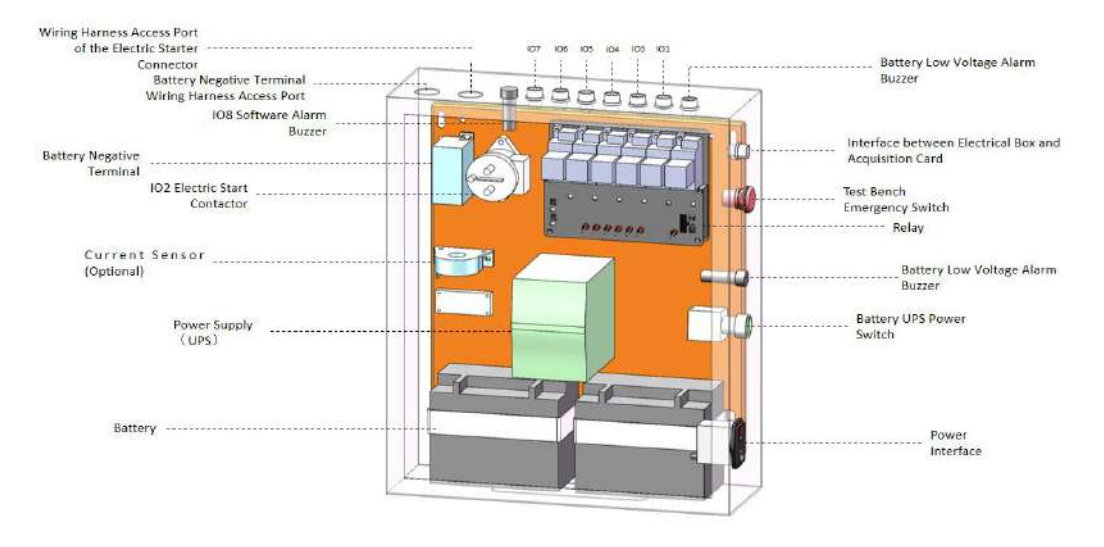

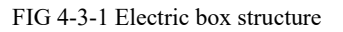

\*Interpretation of relay control interface: IO1: ECU power supply IO2: Electric start IO3: Ignition 1 IO4: Ignition 2 IO5: Oil pump 1 IO6: Oil pump 2 IO7: Servo power supply IO8: Software alarm

\*The battery is a 12V/24V battery, which mainly supplies power for electric starters; turn on the UPS power supply switch, and the battery can power the system.

\*Connect the 220V power supply and turn on the UPS power supply switch at the same time to charge the battery.

#### 2) Introduction to the structure of multifunctional relay

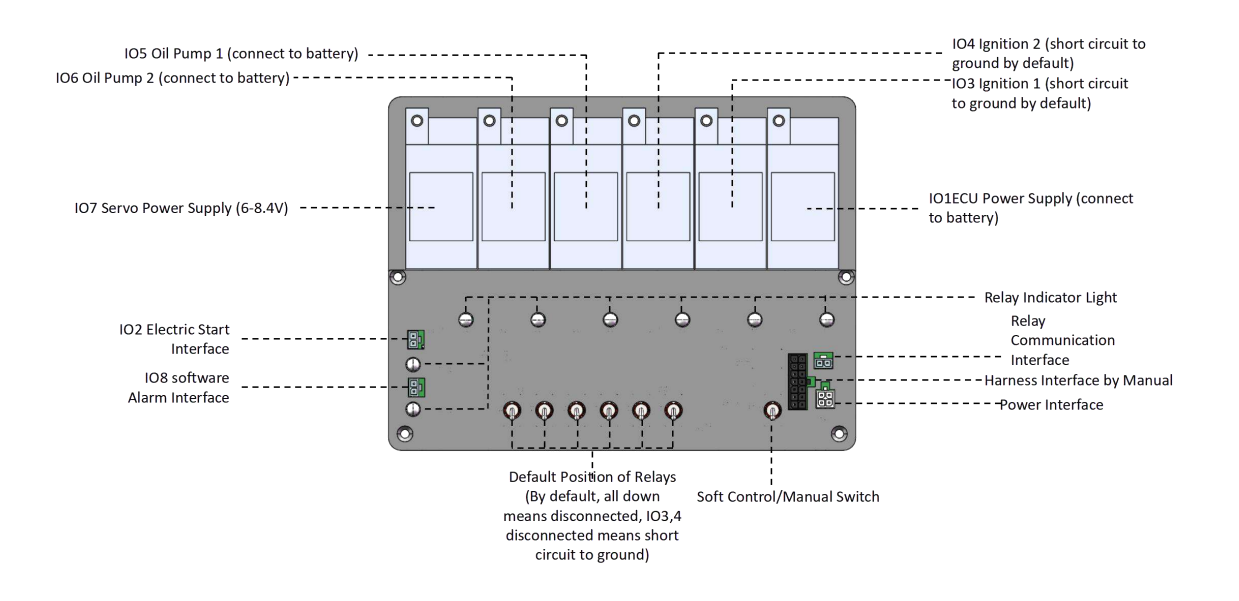

FIG 4-3-2 Multi-function relay structure diagram

Note: The relay indicator light is green for on and red for off.

# V. Software introduction

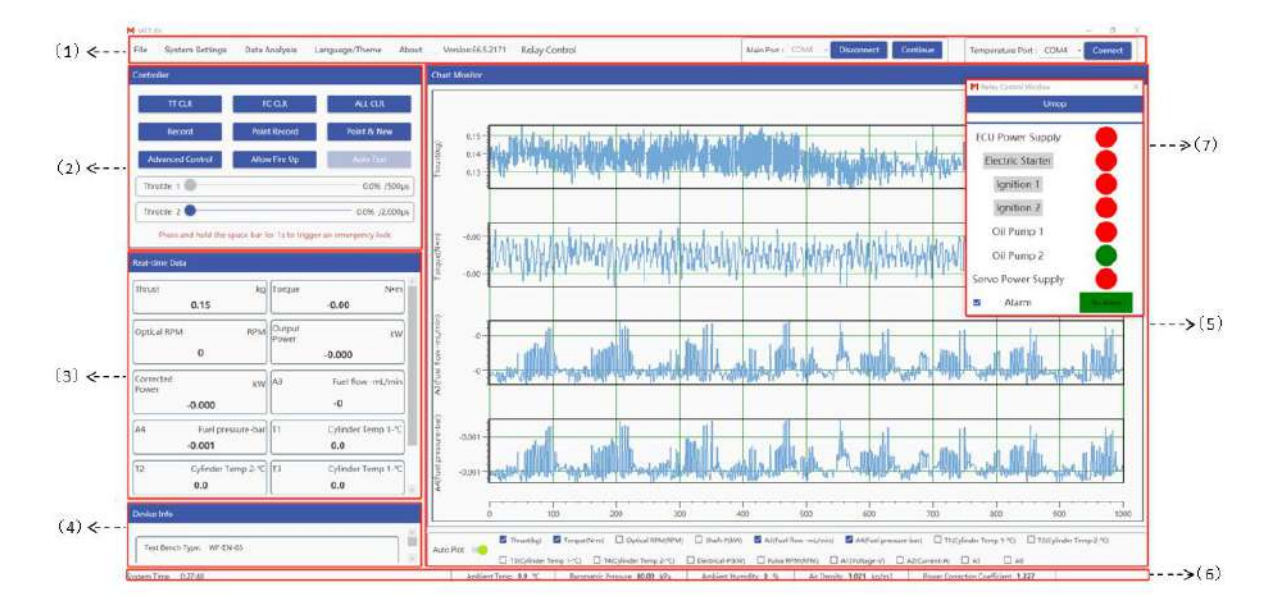

FIG 5-1 Schematic diagram of the main interface

(1) Tool window (2) Control window (3) Real-time data window

(4) Device info window (5) Chart monitor window (6) Environmental parameter display window

(7) Relay control window

#### 1. Tool window

The tool window contains eight modules: File, System settings, Data analysis, Language / Theme, About, Version number, Relay control, and Port. It can realize data search, system basic parameter setting, and data analysis and other functions.

## I>File

Click the **File** to open the Test Data Store folder (MetData). View raw test data (Log), point acquisition data (Point), test report (Report), throttle point mean data (Average Throttle Point Data).

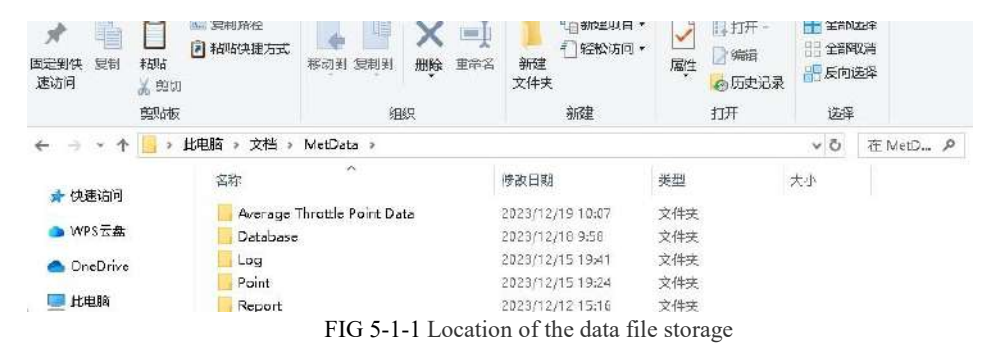

\* The program profile is the Database folder, and the user can replace the test bench model by deleting the Database.

#### **II>System Settings**

The system setting includes 9 modules: Basic Setting, Throttle Linear(S), Relay Setting, Safe Guard, Test Info, Auto Test, Data Setting, Factory Setting and Custom Setting.

#### (I) Basic Setting:

In the basic setting, parameters such as Thrust Direction, Torque Direction, Open/close loop mode, Number of Stickers, and Sampling Rate can be set.

| system settings   |                                      |         |            |                          |       |     |
|-------------------|--------------------------------------|---------|------------|--------------------------|-------|-----|
|                   | Basic Setting                        |         |            |                          |       |     |
| Basic Setting     | Thrust Direction                     | 🔘 pull  | Push       |                          |       |     |
| nrottle Linear(S) | Torque Direction                     | O ccw   | ⊚ cw       |                          |       |     |
| Relay Setting     | Shaft Power Calculation              | O Pulse | Optical    |                          |       |     |
|                   | Open Closed Mode                     |         | Copelli To |                          |       |     |
| Safe Guard        | Number of Single-koop Pulse<br>(Pos) |         | 10.00      | Number of Sticker (Pos)  | 100.  | .00 |
| Test Info         | Number of Stroke (Pcs)               |         | 100        | Engine Displacement (cc) | 1     | 00  |
| Auto Test         | Fuel Density (g/ml)                  |         | 5.00       | Propeller Diameter (m)   | 100.8 | 00  |
| Data Setting      | Sliding Ratio (%)                    |         | 10.0       |                          |       |     |
| actory Setting    | Log Sampling Rate (Hz)               | 100     | w          | Sampling Rate (Hz)       | 100   |     |

FIG 5-1-2 Basic Settings interface

(1)**Thrust direction**: the forward force generated by the engine and propeller (the back end of the test table points to the engine) is the pull force. At this time, set the thrust direction to "Pull": the thrust display value in the real-time data is +, set the thrust direction is "Push", the thrust display value is-; the backward force generated by the engine and the propeller (the engine points to the back end of the test table) is the push force. When setting the thrust direction is "Pull", the thrust display value is-, set the thrust direction is "Pull", the thrust display value is-, set the thrust direction is "Pull", the thrust display value is-, set the thrust direction is "Push", and the thrust display value is +.

**(2)Torque direction**: the left hand spiral theorem with the pull direction is CW (clockwise rotation), the right hand theorem is CCW (counterclockwise rotation), select CW, CW steering propeller torque will display +, CCW steering propeller torque will be displayed as-, select CCW shows the opposite polarity.

**③Shaft power calculation enables:** choose to use the pulse speed or optical speed to calculate the shaft power.

(4) **Open/closed loop mode:** Open loop mode refers to the test bench control engine is not locked due to communication disconnection, and can be continued through the software, the closed loop mode is opposite, and the communication of the upper machine will be automatically locked to ensure the safety of the test platform, generally open loop mode is used for long time test or poor communication situation.

**Switching of open/closed loop mode:** Please turn off the power supply of the acquisition box before switching, and then make a mechanical position switch on the control panel of the acquisition box (Open-loop / Closed-loop).

The closed loop mode is the conventional test mode, the relay mechanical switch in the control box should be set to the engine shutdown state, that is, the ECU power supply and the ignition are off (OFF), and the default state setting of the relay on the software. The open loop mode requires the relay mechanical switch in the control box to the engine ignitable state, that is, the ECU power supply and ignition are closed (ON), and the default state setting of the relay on the software.

Note: open loop state, after the test bench powered, the engine will be in an ignition state, the tester must pay attention to safety risks, to prevent danger!!

\* Open / closed loop cannot be set, only display the switch status on the acquisition box.

(5)Number of single loop pulses: the number of pulses emitted in a circle at the pulse speed, similar to the polar logarithm of a brushless motor.

\* It must be set before the test. If the number of pulses per cycle is set correctly, the pulse speed measurement error will occur.

**(6)Number of stickers:** refers to the number of reflective stickers posted on the propeller or engine when using the speed of optical measurement. For example: two-blade speed measurement, the general posted reflective sticker is 2, input 2 in the "optical sticker number", such as the three-blade speed, generally posted reflective sticker is 3 in the "optical sticker number" input 3.

\* It must be set before the test. If the number of stickers is set wrong, the Optical RMP measurement will be wrong.

**(7)**Number of Stroke: the number of strokes of the engine cycle, and used to calculate the effective cylinder pressure.

**③Engine displacement:** the total engine cylinder volume, used to calculate the effective cylinder pressure.

**(9)**Fuel density: fuel density, used to calculate the fuel consumption rate and specific fuel consumption parameter.

**(DPropeller diameter:** here the propeller diameter input value, used to calculate the thrust coefficient and the power coefficient, if the user does not need to measurement the related parameters, it is not required to set.

(1)Sliding ratio: fuel to oil ratio.

**(D**Sampling rate: refers to the data acquisition frequency of the data acquisition box, the standard version is 10Hz, the 100Hz version can compatible with 10,50,100Hz, and the random noise will increase with the acquisition frequency. It is recommended to use 100Hz for testing sweep frequency and response, and 10Hz for other tests.

Logging rate: refers to the recording rate of raw data (Log).

\*The 100Hz high-frequency acquisition version can support 0.1,1,10,50,100Hz, and the 10Hz version can select three modes of 0.1,1, and 10Hz.

#### (II) Throttle linear setting

In the throttle linear setting, multiple linear correspondence can be realized for the PWM output frequency, throttle 1 opening and the corresponding PWM, throttle 2 opening and the corresponding PWM. By adjusting the PWM linearity, the linear correspondence between the throttle curve and the valve opening can be realized.

|                  | -    | T DAYNA (HE-)        | [ 100 ]                |     |                     |                          |
|------------------|------|----------------------|------------------------|-----|---------------------|--------------------------|
| Basic Setting    | rreq |                      |                        |     |                     |                          |
|                  | 1    | Fhrottle 1 Opening(9 | 6) Corresponding PWM() | (عا | Throttle 2 Opening( | %) Corresponding PWM(µs) |
| rottle Linear(S) |      | 0.0                  | 800                    | 4   | 0.0                 | 2000                     |
| orne Emear(5)    | 1    | 010                  |                        |     |                     |                          |

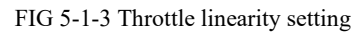

**(1)Frequency of PWM:** refers to the update speed of PWM signal, range of 50-500Hz (general remote control is 72 Hz, flight control is 400 Hz, rudder standard signal is 333 Hz, theoretically the update speed change will not have much impact on the control system).

**(2)Throttle 1 opening:** refers to the air door opening, generally 0-100% of the throttle corresponds to the air door and the air door fully open.

**③Corresponding PWM:** the throttle valve controls the actual signal of the steering gear, which can adjust the throttle in a linear relationship with the linearity.

(4) **Throttle 2 opening:** refers to the valve opening, generally 0-100% of the throttle 2 corresponds to the valve fully open and closed.

**5Corresponding PWM:** the shutter controls the actual signal of the steering gear, and the throttle 2 and the shutter are linear by adjusting the linearity.

## (III) Relay setup

There are eight modules: ECU power supply, electric start, ignition 1, ignition 2, oil pump 1, oil pump 2, servo power and alarm, and the relay should be consistent with the relay switch in the control box. The relay lock and reset setting, which can control the relay switch with software lock (Prohibited ignition state).

| System Settings    |                                                 |                                     |                                                    |                        |  |
|--------------------|-------------------------------------------------|-------------------------------------|----------------------------------------------------|------------------------|--|
|                    | Relay Setting                                   |                                     |                                                    |                        |  |
| Basic Setting      |                                                 | Default State                       | e of the <mark>Relay</mark>                        | Relay OFF when Locking |  |
|                    | Default Power-on State                          | OFF                                 | ON                                                 |                        |  |
| Throttle Linear(S) | ECU Power Supply                                | ۲                                   | 0                                                  |                        |  |
|                    | Electric Starter                                | ۲                                   |                                                    |                        |  |
| Relay Setting      | Ignition 1                                      | ۲                                   | 0                                                  |                        |  |
|                    | Ignition 2                                      | ۲                                   | O                                                  | <b>Z</b>               |  |
| Safe Guard         | Oil Pump 1                                      | ۲                                   | 0                                                  |                        |  |
|                    | Oil Pump 2                                      | 0                                   | ۲                                                  |                        |  |
| Test Info          | Servo Power Supply                              | ۲                                   | 0                                                  |                        |  |
| i cot into         | Alarm                                           | ۲                                   |                                                    |                        |  |
| Auto Test          | *The relay default sta<br>adjusted setting of t | ote represents t<br>he relay switch | he state of the<br>in the <mark>e</mark> lectric o | initial or<br>abinet.  |  |
| Data Setting       |                                                 |                                     |                                                    |                        |  |

FIG 5-1-4 Relay setting interface and multi-function relay structure diagram

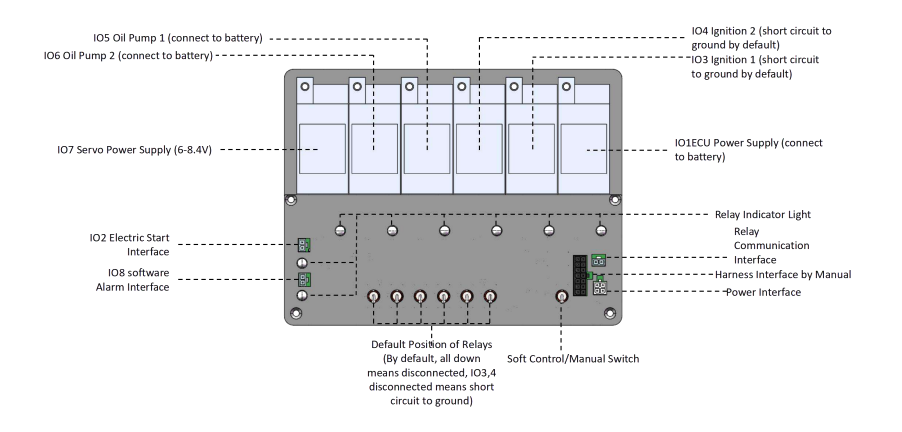

(DECU power supply: ECU power supply switch

②Electric start: the starter power supply switch, the user can not set it

③Ignition 1: Ignition switch, default OFF short to ground

(4) Ignition 2: Ignition switch, default OFF short to ground

(5) Oil pump 1: Oil pump power supply switch 1

**(6**Oil pump 2: oil pump power supply switch 2

⑦Servo Power: power supply switch for steering gear

(8) Alarm: software alarm synchronization, the user can not set The (1) (3) (4) (5) (6) (7) in the software relay setting corresponds to the IO 1, IO 3-IO 7 of the relay switch in the control box. Respectively. Note: The relay default state should be consistent with the relay switch in the control box!

#### (IV) Safe Guard

In the Safe Guard, you can set protection for parameter values such as thrust, torque, optical RPM, pulse RPM, fuel consumption, temperature, etc.

| System Settings    |              |     |         |                       |          |          |                       |
|--------------------|--------------|-----|---------|-----------------------|----------|----------|-----------------------|
|                    | Safe Guard   |     |         |                       |          |          |                       |
| Racic Cotting      | Thrust       | MAX | 300.00  | kg                    | 🖲 Close  | () Alarm | O Throttle Protection |
| basic setting      | Torque       | MAX | 300.00  | N•m                   | () Close | O Alarm  | O Throttle Protection |
| Throttle Linear(S) | Optical RPM  | MAX | 10000   | RPM                   | Close    | () Alarm | O Throttle Protection |
|                    | Pulse RPM    | MAX | 10000   | RPM                   | Close    | () Alarm | O Throttle Protection |
| Relay Setting      | Output Power | MAX | 30.000  | kW                    | 🖲 Close  | () Alarm | O Throttle Protection |
| Safe Guard         | A1           | MAX | 999.00  | Voltage-V             | Close    | () Alarm | O Throttle Protection |
|                    | A2           | MAX | 999.00  | Current-A             | () Close | () Alarm | O Throttle Protection |
| Test Info          | A3           | MAX | 999     | Fuel flow -mL/<br>min | Close    | () Alarm | O Throttle Protection |
| Auto Test          | A4           | MAX | 999.000 | Fuel pressure-<br>bar | € Close  | () Alarm | O Throttle Protection |
| Data Setting       | AS           | MAX | 999.00  |                       | Close    | () Alarm | O Thrattle Protection |
|                    | A6           | MAX | 999     |                       | Close    | O Alarm  | O Throttle Protection |

FIG 5-1-5 Security protection settings interface

There are two modes of Safe Guard:

**One** is "alarm". After selecting, when the test value reaches the protection value, the software will execute an alarm (the real-time data display position will turn red and flash, and the device will send an alarm), but the throttle lock operation will not be executed.

**The other** is "throttle protection". After selecting, when the test value reaches the protection value, the alarm will be executed and the throttle lock operation will be executed.

\* When the throttle is lower than 20%, the software will directly lock. When the throttle is higher than 20%, the throttle will slowly drop to 20% and then perform the lock operation.

#### (V) Test Info

The test info includes engine model, propeller model, drive model, tester and other information that needs to be noted. Users can choose to fill in according to the test situation, and the output test data will simultaneously record relevant information.

| System Settings    |                        |                |  |
|--------------------|------------------------|----------------|--|
|                    | Test Info              |                |  |
| Basic Setting      | Engine Type            | Propeller Type |  |
| June Dotting       | Flame Ignitor/ECU Type | Fuel Label     |  |
| Throttle Linear(S) | Tester                 |                |  |
|                    | Notes                  |                |  |
| Relay Setting      |                        |                |  |
| Safe Guard         |                        |                |  |
|                    |                        |                |  |
| Test Info          |                        |                |  |

FIG 5-1-6 Test Info Setup Interface

#### (VI) Auto Test

The Auto test includes 7 test modes: increase, cycle, custom, sine, linear, step, and frequency sweeping test. Users can select the test mode according to their needs, save the parameters, and click "Auto Test" after "unlocking the throttle" in the control window. The software will automatically record the data.

| System Settings    | Auto Test                                         |     |               |                                                                                                    |
|--------------------|---------------------------------------------------|-----|---------------|----------------------------------------------------------------------------------------------------|
| Basic Setting      | Test Mode Increase                                |     |               |                                                                                                    |
| Throttle Linear(S) | Single Increase (%)                               | + . | 10.0 -        | 10                                                                                                    |
| Relay Setting      | Hold Time (s)<br>Max Throttle (%)                 | ++  | 40 —<br>100 — | 80                                                                                                    |
| Safe Guard         | Start Throttle (NJ<br>Thruttle Growth Speed (NJS) | +   | 10 —<br>50 —  | m                                                                                                    |
| Test Info          | Trinitile Descent Speed (%/s)                     | +   | 50 —          | 63                                                                                                    |
| Auto Test          |                                                   |     |               | 40                                                                                                    |
| Data Setting       |                                                   |     |               | 30.                                                                                                    |
| Factory Setting    |                                                   |     |               | 20                                                                                                    |
| Custom Setting     |                                                   |     |               | 20                                                                                                    |
|                    |                                                   |     |               | 0<br>111<br>0<br>112<br>0<br>112<br>0<br>11<br>11<br>11<br>11<br>11<br>11<br>11<br>11<br>11<br>11<br>11<br>11<br>1 |
|                    |                                                   |     |               | Save Panameter                                                                                                    |

FIG 5-1-7 Auto Test-Increase Mode

**()**Increase: the throttle value increases from 0 to the set maximum throttle according to the set throttle point.

"Single Increment (%)" indicates the throttle point interval of the Increase test.

"Hold Time (s)" indicates the output time of a single throttle point to maintain the current throttle value.

"Max throttle (%)" indicates the highest throttle value that can be tested in the Increase mode.

"Throttle increase/decrease speed (%/s)" indicates the throttle increase/decrease speed during the throttle point switching process; set to 0, indicating that the switching between throttle points is a

#### step state.

**②**Cycle: The throttle is first increased and then decreased, and the test can be cycled.

| Dealer Constant   |                              |     |        |        |      |     |
|-------------------|------------------------------|-----|--------|--------|------|-----|
| Basic Setting     | Test Mode Cycle              | . 7 |        |        |      |     |
| nrottle Linear(S) | Max Throttle (%)             | +   | 100 —  | 70     |      |     |
|                   | Start Throttle (%)           | +   | 10 -   |        |      |     |
| Relay Setting     | Throttle Increase (%)        | +   | 10.0   | 60 0   | п    | п   |
|                   | Throttle Reduction (%)       | +   | - 0.01 |        |      |     |
| Safe Guard        | Hold Time (c)                | +   | 4      | 50     | 16   |     |
|                   | Cycle Terrex                 | +   | a      |        |      |     |
| Test Info         | Throttle Growth Speed (%/s)  | +   | 50     |        |      |     |
|                   | Throttle Descent Speed (%/s) | +   | 50 —   | 40 [ ] | []]  | F 7 |
| Auto Test         |                              |     |        |        |      |     |
|                   |                              |     |        | 30     | ו לו | T ' |
| Data Setting      |                              |     |        |        |      |     |
|                   |                              |     |        | 20     | հ/ հ |     |
| ictory Setting    |                              |     |        |        |      |     |
|                   |                              |     |        | 10     | U    | U   |
| ustom Setting     |                              |     |        |        |      |     |
|                   |                              |     |        | 20     |      |     |

FIG 5-1-8 Auto Test-Cycle Mode

"Max throttle (%)" indicates the upper limit of the throttle range of the cycle test.

"Start throttle (%)" indicates the lower limit of the throttle range of the cycle test.

"Throttle increase/reduction (%)" indicates the throttle interval of the next throttle point in the cycle test to increase/decrease compared to the current throttle point.

"Hold time (s)" indicates the output time of a single throttle value point to maintain the current throttle value.

"Cycle Times" indicates the number of executions of the cycle test program.

"Throttle increase/decent speed (%/s)" indicates the throttle increase/decrease speed during the process of switching throttle points; set to 0, indicating that the switching between throttle points is a step state.

**③** Custom: Customize the throttle position and hold time to generate a custom test program.

|                    | Auto Test |                      |               |          |                   |     |       |                              |
|--------------------|-----------|----------------------|---------------|----------|-------------------|-----|-------|------------------------------|
| Basic Setting      | Test Mo   | de i                 | Curatoria -   |          |                   |     |       |                              |
| Throttle Linear(S) | Ch        | iar 🛛                | Jownload Tem  | plate    | -                 | 70  |       |                              |
| Relay Setting      | Lo        | acting<br>attle 10%3 | Throttle 2(%) | Time (2) | al.               | 0.0 | Г     | <u>п</u>                     |
| Safe Guard         | 1         | 9.0                  | 10.0          | 4,00     |                   | 50  |       |                              |
| Test Info          | 2 2       | 8003                 | 10.0          | 4,00     | 1                 |     |       |                              |
|                    | 3 1       | 10.0                 | 20/0          | 4.00     | 1                 | 40  |       |                              |
| Auto Test          | 4.4       | 10.0                 | 10.0          | 4.00     |                   | -   |       |                              |
| Data Setting       | 5         | 50.0                 | 10,0          | 4.00     | 1                 |     |       |                              |
|                    | 0 0       | 2002                 | 10.0          | 4,00     |                   | 20  | 1     |                              |
| Factory Setting    | 7         | 10.0                 | 10.0          | 4,00     |                   |     |       |                              |
| Custom Setting     | 8. 4      | 80.0                 | 10.0          | 4.00     | 1                 | 10  |       | H                            |
|                    | 9 6       | 0.0                  | 10.0          | 4.00     | 1.14              | ្ទុ | 83893 | 13431R867                    |
|                    |           | -                    | 1.0           |          | <sup>10</sup> (4) |     | Savel | a a k k a a k k a<br>Mandere |

FIG 5-1-9 Auto Test-Custom Test Mode

\* Click "Download Template" to download the custom throttle editing template and edit the custom throttle in the EXCEL file; "Load" to load the edited throttle custom file.

## **④** Sine:

The throttle sine function is:

| Ţ                  | hrottle (%) =                      | $\frac{b-a}{2}$                               | $\sin(\frac{2\pi}{T}t) + \frac{a}{2\pi}t$                             | $\frac{+b}{2}$                          |
|--------------------|------------------------------------|-----------------------------------------------|-----------------------------------------------------------------------|-----------------------------------------|
| System Settings    |                                    |                                               |                                                                       |                                         |
| Basic Setting      | Test Mode Sine                     |                                               |                                                                       |                                         |
| Throttle Linear(S) | Sine Period (s)                    | + 10 -                                        | 90                                                                    |                                         |
| Relay Setting      | Cycle Times<br>Min Throttle (%)    | + 2 -<br>+ 40 -                               | 80                                                                    | $\wedge$                                |
| Safe Guard         | Mas Trottle (%)                    | + 60 -                                        | 20                                                                    |                                         |
| Test Info          |                                    |                                               | 60                                                                    |                                         |
| Auto Test          |                                    |                                               | 40                                                                    |                                         |
| Data Setting       |                                    |                                               | ар                                                                    |                                         |
| Factory Setting    |                                    |                                               | 20                                                                    |                                         |
| Custom Setting     |                                    |                                               | 10                                                                    | V V                                     |
|                    | Throttle (86) = $\frac{b-a}{2}$ so | $d\frac{2\pi}{T}\partial_{\tau}\frac{a+b}{2}$ | 0<br>100<br>101<br>101<br>101<br>101<br>101<br>101<br>101<br>101<br>1 | 5 2 2 2 2 2 2 2 2 2 2 2 2 2 2 2 2 2 2 2 |

FIG5-1-10 Auto Test-Sine Test

"Sine period (s)", that is, T in the function, indicates the period of the sine function.

"Cycle Times" indicates the number of cycles of the sine function test.

"Max Throttle(%)", that is, b in the function, indicates the upper limit of the throttle range of the

cycle test.

"Min Throttle (%)", that is, a in the function, indicates the lower limit of the throttle range of the cycle test.

**(5)** Linear: Test the linear increase/decrease of the throttle.

| ysten bettings    |                                                            |          |                                    |
|-------------------|------------------------------------------------------------|----------|------------------------------------|
| 5                 | Auto Test                                                  |          |                                    |
| Basic Setting     | Test Mode Linear                                           |          |                                    |
| nrottle Linear(S) | Min Throttle (%)                                           | + 0-     | 90                                 |
|                   | felae Throttle (%)                                         | + 50 -   |                                    |
| Relay Setting     | Throttle Growth Speed (%/s)                                | + 50.0 - | A A A                              |
|                   | (Greater than 100 is a violent ter<br>attention to safety) | t, Pay   | $\sim \Lambda - \Lambda - \Lambda$ |
| Safe Guard        | Throttle Descent Speed (%/s)                               | + 50.0 - |                                    |
|                   | (Greater than 100 is a violent ter<br>attention to cafetu) | e. Dey   | 50                                 |
| Test Info         | Cycle Times                                                | + 3 -    |                                    |
|                   |                                                            |          | 50                                 |
| Auto Test         |                                                            |          | 40                                 |
| Data Setting      |                                                            |          | 30                                 |
| actory Setting    |                                                            |          | 20 / V V                           |
| ustom Setting     |                                                            |          | 10                                 |
|                   |                                                            |          | 0                                  |
|                   |                                                            |          |                                    |
|                   |                                                            |          | Save Parameter                     |

FIG 5-1-11 Automatic test - linear test

"Max Throttle (%)" indicates the upper limit of the throttle range of the cycle test.

"Min Throttle (%)" indicates the lower limit of the throttle range of the cycle test.

"Throttle Growth/Decent speed (%/s)" indicates the throttle increase/decrease speed during the throttle point switching process.

"Cycle Times" indicates the number of executions of the cycle test program.

**6** Step test: Test the throttle's rapid switching response between different throttle positions.

| Systems Sattlergin |                                        |                  |                                                                        |
|--------------------|----------------------------------------|------------------|------------------------------------------------------------------------|
|                    | Auto Tert                              |                  |                                                                        |
| Basic Setting      | Test Mode Step                         |                  |                                                                        |
| hrottle Linear(S)  | Cycle Times                            | + 3-             | 20                                                                     |
| Relay Setting      | Min Theotile (N)<br>Max Throttle (N)   | + 40 -<br>+ 00 - | 60                                                                     |
| Safe Guard         | Min hald-time (c)<br>Max hold-time (a) | + + + + -        | 50                                                                     |
| Test Info          |                                        |                  | 40                                                                     |
| Auto Test          |                                        |                  | 30                                                                     |
| Data Setting       |                                        |                  |                                                                        |
| actory Setting     |                                        |                  |                                                                        |
| Custom Setting     |                                        |                  | 10                                                                     |
|                    |                                        |                  | •<br>101<br>101<br>101<br>101<br>101<br>101<br>101<br>101<br>101<br>10 |
|                    |                                        |                  | Save Parameter                                                         |

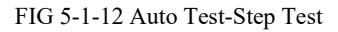

"Max Throttle (%)" indicates the upper limit of the throttle range of the cycle test.

"Min Throttle (%)" indicates the lower limit of the throttle range of the cycle test.

"Max hold time (s)" indicates the time the throttle value is held at the throttle upper limit.

"Min hold time (s)" indicates the time the throttle value is held at the throttle upper limit.

## ⑦ Frequency sweeping:

The throttle sine sweep function is

|                   | Throttle (%)                                                                             | $=$ $\frac{b-a}{2}$                           | $\sin(\lambda r^2) + \frac{a+b}{2}$                                |
|-------------------|------------------------------------------------------------------------------------------|-----------------------------------------------|--------------------------------------------------------------------|
| otors Settings    |                                                                                          |                                               |                                                                    |
| Basic Setting     | Tast Moda Frequency investe                                                              | 10 ¥                                          |                                                                    |
| hrottle Linear(S) | Whole Cycly Time (s)                                                                     | + 20 -                                        | 90                                                                 |
| Relay Setting     | Cycle Coefficient<br>Min Throttle (%)                                                    | + 0.500 -<br>+ 40 -                           |                                                                    |
| Safe Guard        | Max Throttle (%)<br>Cut all Prequency (Hz)                                               | + 10.000 -                                    | 70                                                                 |
| Test Info         |                                                                                          |                                               | 50                                                                 |
| Auto Test         |                                                                                          |                                               |                                                                    |
| Data Setting      |                                                                                          |                                               | 30                                                                 |
| actory Setting    |                                                                                          |                                               | 20                                                                 |
| Custom Setting    |                                                                                          |                                               | 10                                                                 |
|                   | The other (%) = $\begin{bmatrix} \frac{\beta-\alpha}{2} \sin(\alpha) \\ 1 \end{bmatrix}$ | $(\sigma') \mapsto \frac{\sigma + \delta}{2}$ | 0<br>0<br>0<br>0<br>0<br>0<br>0<br>0<br>0<br>0<br>0<br>0<br>0<br>0 |

FIG 5-1-13 Auto Test-Frequency sweeping

"Whole cycle time (s)" indicates the total cycle time of the sine sweep function.

"Cycle coefficient" is the  $\lambda$  in the function.

"Max Throttle (%)" is the b in the function, indicating the upper limit of the throttle range of the cycle test.

"Min Throttle (%)" is the a in the function, indicating the lower limit of the throttle range of the cycle test.

"Cut-off frequency" is the calculation result item and cannot be entered. The cut-off frequency value is equal to the full cycle time (s) multiplied by the cycle coefficient.

## (VII) Data setting

There are multiple data channels that can be set in the data settings. You can select the box in front of "Real-time" or "Log" to display the data in the real-time data window and storage log.

| No. | Parameters   | Definition                      | Notes                                            |
|-----|--------------|---------------------------------|--------------------------------------------------|
|     |              | PWM1 percentage throttle,       |                                                  |
| 1   | Thusttle 1   | you can set multi-segment       | Preset parameters, displayed in the control      |
|     |              | linear throttle in the setting  | interface and storage log                        |
|     |              | interface                       |                                                  |
| 2   | DW/M1        | DWM high layed longth           | Preset parameters, displayed in the control      |
| 2   |              |                                 | interface and storage log                        |
|     |              | PWM2 percentage throttle,       |                                                  |
| 2   | Throttle 2   | you can set multi-segment       | Preset parameters, displayed in the control      |
| 5   |              | linear throttle in the setting  | interface                                        |
|     |              | interface                       |                                                  |
| 1   | PWM2         | PWM high level length           | Preset parameters, displayed in the control      |
| -   | 1 VV IVI2    |                                 | interface                                        |
|     | Relay Switch | 8-way relay switch status, 0    | Users can set in the data settings, displayed in |
| 5   | State        | means disconnected, 1 means     | the storage log                                  |
|     | (simple)     | connected                       |                                                  |
|     | Relay Switch | Single-way relay switch         |                                                  |
| 6   | State        | status*8, 0 means               | Users can set in the data settings, displayed in |
|     | (detailed)   | disconnected, 1 means           | the storage log                                  |
|     | (            | connected                       |                                                  |
| 7   | Thrust       | Axial thrust of the propeller   | Preset parameters, displayed in the real-time    |
| ,   | Tinust       | rividi difusi of the properter  | data window and storage log                      |
| 8   | Torque       | The counter torque generated    | Preset parameters, displayed in the real-time    |
|     | 101440       | by air on the propeller         | data window and storage log                      |
| 9   | Optical RPM  | The speed obtained by testing   | Preset parameters, displayed in the real-time    |
|     |              | with a optical sensor           | data window and storage log                      |
| 10  | Pulse RPM    | The speed measured by the       | Preset parameters, displayed in the real-time    |
|     |              | engine's own pulse              | data window and storage log                      |
| 11  | Output power | Engine own output power         | Preset parameters, displayed in the real-time    |
|     |              |                                 | data window and storage log                      |
|     | Infrared     | The current temperature of the  | Optional: infrared sensor, user can set in the   |
| 12  | temperature  | casing                          | data settings, displayed in the real-time data   |
|     | T            | 6                               | window and storage log                           |
| 13  | Vibration X  | Engine X-axis lateral vibration | Optional: vibration sensor, user can set in the  |

|    |               |                                  | data settings, displayed in the real-time data    |  |  |  |  |
|----|---------------|----------------------------------|---------------------------------------------------|--|--|--|--|
|    |               |                                  | window and storage log                            |  |  |  |  |
|    |               |                                  | Optional: vibration sensor, user can set in the   |  |  |  |  |
| 14 | Vibration Y   | Engine Y-axis lateral vibration  | data settings, displayed in the real-time data    |  |  |  |  |
|    |               |                                  | window and storage log                            |  |  |  |  |
|    |               |                                  | Ontional: vibration sensor user can set in the    |  |  |  |  |
| 15 | Vibration Z   | Engine Z-axis vibration          | data settings displayed in the real-time data     |  |  |  |  |
| 10 | Violation 2   |                                  | window and storage log                            |  |  |  |  |
|    |               |                                  | Optional: the fuel flow sensor users can set it   |  |  |  |  |
| 16 | Cumulative    | The accumulated value of flow    | in data settings, and it will be displayed in the |  |  |  |  |
| 10 | Fuel          |                                  | m data settings, and it will be displayed in the  |  |  |  |  |
|    |               |                                  | Ontinue data window and storage log               |  |  |  |  |
|    | E1            | E 1 fl                           | Optional: the calculation value of the fuel flow  |  |  |  |  |
| 17 | Fuel          | Fuel flow mi/min*fuel density    | sensor, users can set it in data settings, and it |  |  |  |  |
|    | consumption   | converted to kg/h for display    | will be displayed in the real-time data window    |  |  |  |  |
|    |               |                                  | and storage log                                   |  |  |  |  |
|    | ~             |                                  | Optional: the fuel flow sensor calculation        |  |  |  |  |
| 18 | Specific fuel | Engine unit work fuel            | value, users can set it in data settings, and it  |  |  |  |  |
|    | consumption   | consumption, unit g/kW·h         | will be displayed in the real-time data window    |  |  |  |  |
|    |               |                                  | and storage log                                   |  |  |  |  |
|    |               | Propeller force efficiency       |                                                   |  |  |  |  |
|    | Propeller     | represents the efficiency of the |                                                   |  |  |  |  |
| 19 | power         | rotor propeller in generating    | Preset parameters, displayed in the real-time     |  |  |  |  |
|    | efficiency    | static thrust, which is          | data window and storage log                       |  |  |  |  |
|    |               | calculated by thrust/ shaft      |                                                   |  |  |  |  |
|    |               | power is obtained in g/W         |                                                   |  |  |  |  |
|    |               | Propeller characteristic         |                                                   |  |  |  |  |
|    | Propeller     | parameters, expressing the       | Unless there are related parameter test           |  |  |  |  |
| 20 | power         | relationship between propeller   | requirements, users generally do not need to      |  |  |  |  |
|    | coefficient   | power consumption and shaft      | check                                             |  |  |  |  |
|    |               | power                            |                                                   |  |  |  |  |
|    | Propellar     | Propeller characteristic         | Unless there are related parameter test           |  |  |  |  |
| 21 | thmast        | parameters, expressing the       | requirements users generally do not need to       |  |  |  |  |
| Δ1 | coefficient   | relationship between propeller   | check                                             |  |  |  |  |
|    | coefficient   | thrust and shaft power           |                                                   |  |  |  |  |
|    | Flootria      | Electric power is the total      | Optional: the voltage and current sensor          |  |  |  |  |
| 22 | Electric      | power consumed by the UAV        | calculation value, users can set it in data       |  |  |  |  |
|    | power         | engine during operation,         | settings, and it will be displayed in the real-   |  |  |  |  |

|    |             | including the power of the       | time data window and storage log                  |
|----|-------------|----------------------------------|---------------------------------------------------|
|    |             | motor driving the propeller to   |                                                   |
|    |             | rotate and do work and the       |                                                   |
|    |             | heat energy consumption of       |                                                   |
|    |             | the power system (thermal        |                                                   |
|    |             | effect of current), obtained by  |                                                   |
|    |             | voltage * current                |                                                   |
|    |             |                                  | Optional: the voltage and current sensor          |
| 23 | PC (Ab)     | Current value is integrated      | calculation value, users can set it in data       |
|    |             | over time                        | settings, and it will be displayed in the real-   |
|    |             |                                  | time data window and storage log                  |
|    |             |                                  | Optional: voltage and current sensor              |
| 24 |             | Electric power is integrated     | calculation value, users can set it in data       |
| 24 | PC (wh)     | over time                        | settings, and it will be displayed in the real-   |
|    |             |                                  | time data window and storage log                  |
|    |             | The ratio of the actual output   | Optional: voltage and current sensor              |
|    | Power       | power of the engine under        | calculation value, users can set it in data       |
| 25 | correction  | certain working conditions to    | settings, and it will be displayed in the real-   |
|    | coefficient | the ideal output power           | time data window and storage log                  |
|    |             | Test shaft power * shaft power   | Unless there are related parameter test           |
| 26 | Corrected   | corrected after power            | requirements, users generally do not need to      |
|    | power       | correction coefficient           | check                                             |
|    |             | Engine combustion effective      |                                                   |
|    | Effective   | pressure converted from          | Preset parameters, displayed in the real-time     |
| 27 | cylinder    | torque, speed, and               | data window and storage log                       |
|    | pressure    | displacement                     |                                                   |
|    |             | Pressure difference sensor,      |                                                   |
| 28 | Pressure    | usually used with pitot tube.    | Users can set it in data settings, and it will be |
|    | difference  | unit is bar                      | displayed in the storage log                      |
|    |             | True airspeed calculated by      |                                                   |
|    |             | pressure difference and pitot    | Optional airspeed sensor, users can set it in     |
| 29 | Airspeed    | tube test (calculated using real | data settings, and it will be displayed in the    |
|    |             | air density)                     | real-time data window and storage log             |
|    |             | The output power                 |                                                   |
|    | Proneller   | corresponding to the thrust      | Unless there are related parameter test           |
| 30 | nower       | generated by the power system    | requirements, users generally do not need to      |
|    | power       | in the current state. Thrust *   | check                                             |
|    |             | in the current state. Thrust *   |                                                   |

|    |                         | airspeed (only valid in                                                                                                    |                                                                                                    |
|----|-------------------------|----------------------------------------------------------------------------------------------------|----------------------------------------------------------------------------------------------------|
|    |                         | dynamic thrust test)                                                                                                    |                                                                                                    |
|    |                         | The efficiency of the system                                                                                                    |                                                                                                    |
| 31 | Propeller<br>efficiency | output corresponding to the<br>motor output in the current<br>state. System output/motor<br>output (valid only in dynamic<br>thrust test)                                                     | Unless there are related parameter test<br>requirements, users generally do not need to<br>check                                          |
| 32 | Advance<br>ratio        | Propeller characteristic<br>parameters (valid only in<br>dynamic thrust)                                                                                                    | Unless there are related parameter test<br>requirements, users generally do not need to<br>check                                          |
| 33 | Ambient<br>temp         | Ambient temperature under current test environment                                                                                                    | Preset parameters are displayed in the<br>environmental parameter window                                                                  |
| 34 | Ambient<br>humidity     | Ambient humidity under current test environment                                                                                                    | Preset parameters are displayed in the<br>environmental parameter window                                                                  |
| 35 | Atmospheric pressure    | Atmospheric pressure under current test environment                                                                                                    | Preset parameters are displayed in the<br>environmental parameter window                                                                  |
| 36 | Air density             | Air density under current test<br>environment                                                                                                    | Preset parameters are displayed in the<br>environmental parameter window                                                                  |
| 37 | Run time                | System parameters, referring<br>to the frame time of the lower<br>computer                                                                                                    | Preset parameters are displayed in the<br>environmental parameter window                                                                  |
| 38 | Delayed                 | System parameters, referring<br>to the communication time<br>difference between the lower<br>computer and the upper<br>computer                                                               | Unless there are related parameter test<br>requirements, users generally do not need to<br>check                                          |
| 39 | A1 voltage              | DC voltage sensor value,<br>generally users can choose<br>70V, 150V or 500V, 1000V<br>four gears                                                                                              | Optional: voltage sensor, users can set it in<br>data settings, and it will be displayed in the<br>real-time data window and storage log  |
| 40 | A2 current              | DC bidirectional current<br>sensor value, through different<br>installation positions, can<br>measure motor bus current,<br>engine starting current, engine<br>power generation current, etc. | Optional: current sensor, users can set it in data<br>settings, and it will be displayed in the real-<br>time data window and storage log |

|    |                | Engine fact and the state        |                                                   |  |  |  |  |
|----|----------------|----------------------------------|---------------------------------------------------|--|--|--|--|
|    |                | is ml/min, note that this sensor | Optional: fuel flow sensor, users can set it in   |  |  |  |  |
| 41 | A3 fuel flow   | can only test one-way flow.      | data settings, and it will be displayed in the    |  |  |  |  |
|    |                | For models with fuel return      | real-time data window and storage log             |  |  |  |  |
|    |                | inside the engine, 2 sensors     |                                                   |  |  |  |  |
|    |                | need to be installed             |                                                   |  |  |  |  |
|    |                | Engine fuel pressure, note that  | Optional: fuel pressure sensor, users can set it  |  |  |  |  |
|    | A4 fuel        | this value will decrease at high | in data settings, and it will be displayed in the |  |  |  |  |
| 42 | 42 pressure    | flow and reach the maximum       | real-time data window and storage log             |  |  |  |  |
|    | pressure       | value when the oil circuit is    | Displayed in the storage log                      |  |  |  |  |
|    |                | closed                           | Displayed in the storage log                      |  |  |  |  |
|    | A5 spare AD    |                                  | Backup interface, users can connect other         |  |  |  |  |
| 43 | interface 1    | Sensor backup interface          | sensors, displayed in the real-time data          |  |  |  |  |
|    |                |                                  | window and storage log                            |  |  |  |  |
|    | A5 spara AD    |                                  | Backup interface, users can connect other         |  |  |  |  |
| 44 | AS spare AD    | Sensor backup interface          | sensors, displayed in the real-time data          |  |  |  |  |
|    | Interface 2    |                                  | window and storage log                            |  |  |  |  |
|    | A 5 amono A D  |                                  | Backup interface, users can connect other         |  |  |  |  |
| 45 | AS spare AD    | Sensor backup interface          | sensors, displayed in the real-time data          |  |  |  |  |
|    | interface 3    |                                  | window and storage log                            |  |  |  |  |
|    | A.5. mark A.D. |                                  | Backup interface, users can connect other         |  |  |  |  |
| 46 | AS spare AD    | Sensor backup interface          | sensors, displayed in the real-time data          |  |  |  |  |
|    | interface 4    |                                  | window and storage log                            |  |  |  |  |
|    |                | Engine cylinder head             |                                                   |  |  |  |  |
| 47 | T1 cylinder    | temperature, generally           | Preset parameters, displayed in the real-time     |  |  |  |  |
| 4/ | temperature 1  | installed inside the cylinder    | data window and storage log                       |  |  |  |  |
|    |                | head near the spark plug         |                                                   |  |  |  |  |
|    |                | Engine cylinder head             |                                                   |  |  |  |  |
| 10 | T2 cylinder    | temperature, generally           | Preset parameters, displayed in the real-time     |  |  |  |  |
| 48 | temperature 2  | installed inside the cylinder    | data window and storage log                       |  |  |  |  |
|    |                | head near the spark plug         |                                                   |  |  |  |  |
|    |                | Engine exhaust temperature,      |                                                   |  |  |  |  |
| 49 | T3 exhaust     | generally installed inside the   | Preset parameters, displayed in the real-time     |  |  |  |  |
|    | temperature 1  | front end of the exhaust pipe    | data window and storage log                       |  |  |  |  |
|    |                | Engine exhaust temperature.      |                                                   |  |  |  |  |
| 50 | T4 exhaust     | generally installed inside the   | Preset parameters, displayed in the real-time     |  |  |  |  |
|    | temperature 2  | front end of the exhaust pipe    | data window and storage log                       |  |  |  |  |
| 1  |                |                                  |                                                   |  |  |  |  |

| 51 | T5 spare<br>temperature 1 | Temperature backup interface | Temperature backup interface, users can<br>connect other temperature sensors, displayed in<br>the real-time data window and storage log |
|----|---------------------------|------------------------------|----------------------------------------------------------------------------------------------------|
| 52 | T6 spare<br>temperature 2 | Temperature backup interface | Temperature backup interface, users can<br>connect other temperature sensors, displayed in<br>the real-time data window and storage log |
| 53 | T7 spare<br>temperature 3 | Temperature backup interface | Temperature backup interface, users can<br>connect other temperature sensors, displayed in<br>the real-time data window and storage log |
| 54 | T8 spare<br>temperature 4 | Temperature backup interface | Temperature backup interface, users can<br>connect other temperature sensors, displayed in<br>the real-time data window and storage log |

FIG 5-1-1 Data Setting Sheet

\* The initial version has preset general data parameters. Unless there are special parameters or customized parameters that need to be tested, users generally do not need to set them separately.

## (VIII) Factory Setting

The parameters in the factory settings are factory set parameters, which require a password to set. Users do not need to set them separately.

## (IX) Custom Setting

In the custom settings interface, A1-A8 corresponds to the ADC1-8 interfaces of the acquisition card, of which A1-A4 is the system default sensor and cannot be modified by the user. For A5-A8, customers can connect different analog sensors ( $0-20ma/\pm5V$ ) and enter the corresponding name, unit and decimal place to be displayed, and the data can be displayed in the software interface. Similarly, T1-T8 corresponds to the 8-channel temperature of the temperature acquisition card, and users can customize the name.

|                                         | item | Name            | Unit   | Decimal Place |  |
|-----------------------------------------|------|-----------------|--------|---------------|--|
| Basic Setting                           | A1   | Voltage         | V      | 2 + -         |  |
| 000000000000000000000000000000000000000 | A2   | Current         | A      | 2 +           |  |
| ottle Linear(S)                         | AB   | Fuel flow       | mL/min | 0 +           |  |
|                                         | A4   | Foel pressure   | ber :  | 3 +-          |  |
| lav Setting                             | A5   |                 |        | 2 +-          |  |
|                                         | Añ   |                 |        | 0 +-          |  |
| Safe Guard                              | A7   | 1               |        | 0 + -         |  |
|                                         | AB   |                 |        | 1 +-          |  |
| Test Info                               | n.   | Cyänder Temp 1  | c      | 1 +           |  |
| rest tine                               | T2   | Cylinder Temp 2 | ic i   | 1 + -         |  |
| Auto Test                               | 73   | Cylinder Temp 1 | i c    | 1 + -         |  |
| Photos Four                             | тa   | Cylinder Temp 2 | ×      | 1 + -         |  |
| ata Sotting                             | 75   |                 |        | 1 +-          |  |
| ata betting                             | 70   |                 |        | 1 +-          |  |
| etany Sotting                           | 37   |                 |        | 1 +           |  |
| ory setting                             | та   |                 |        | 1 + -         |  |
|                                         |      |                 |        |               |  |
| stom Setting                            |      |                 |        |               |  |
|                                         |      |                 |        |               |  |
|                                         |      |                 |        |               |  |

FIG 5-1-14 Custom Setting Interface

#### **III>Data Analysis**

MET test software is equipped with professional data analysis software DataAnalyzer. Users can select test data through the data analysis option and enter the data analysis software. Users can view chart views, data views, average throttle point output, and perform data curve analysis. Average throttle point output and reports can also be output.

\*For data analysis software, please refer to Part 6 Data Analysis Software Introduction.

#### IV>Language/Theme

The software can be set in two language modes: Simplified Chinese and English. There are multiple colors that can be configured, and users can set it according to their own needs.

### V>About

There is a brief introduction to the manufacturer and its official website in the About section. Users can click on the website address to view the latest product information.

#### VI>Version

Ver refers to the current software version number.

### VII>Relay Control

The multifunctional relay control station can open the relay control station window, in which the power supply of 7-way of the engine equipment can be controlled.

#### VIII>Port Connection

The software and temperature sensor connection status can be viewed in the upper right corner of the software. Users can choose to connect to the serial port or disconnect the device.

#### 2. Control window

The control window contains 9 commands: TT CLR (Thrust and torque reset), FC CLR (fuel consumption reset), ALL CLR (one-key reset), Record (start recording), Point Record (point sampling), Point & New (point sampling and new creation), Advanced control, Allow Fire Up (Forbid Fire Up), and Auto Test (start automatic test).

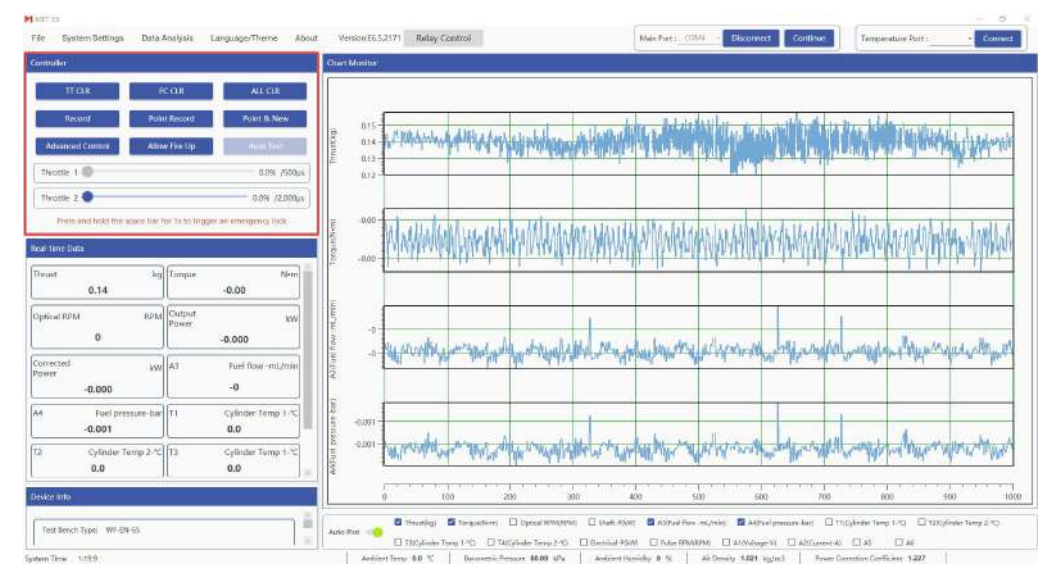

Figure 5-2-1 Control window interface

①TT CLR (Thrust and torque reset): Click "TT CLR" to reset the thrust and torque.

\*It is recommended to reset before each test to ensure the accuracy of data testing.

②FC CLR (Fuel consumption reset): Click "FC CLR" to reset the fuel consumption data.

\*If you need to test the fuel consumption of a single test, you can use this function.

③ALL CLR (one-key reset): Click "ALL CLR" to reset the thrust, torque, current, and power consumption data.

(a) **Record (start recording)**: Click "Record" to record data. The recorded data is saved in the (Document-METData-Log) file. You can open the "File" in the upper left corner to directly find the storage file location. After clicking "Record", "Record" is displayed as "Stop". Click again to stop recording data.

\*Manual testing requires data recording, and Auto test will automatically record data. There is no need to click "Record" to record data separately.

**5Point Record (point sampling)**: Click "Point Record", the software will record a piece of data at the current moment (data collected in 1 second=Data average) and save it in the log. Click "Point

Record" again, and the software will record the data to the log where the previous data was saved again.

**(6)Point & New (point sampling and new creation)**: Click "Point & New", the software will record a data at the current moment (the average of the data collected in 1 second) and save it in a new log file.

**(7**Advanced control: Click "Advanced control" to pop up the advanced control window, which can achieve precise control of the throttle.

(a) Allow Fire Up (Forbid Fire Up): Click "Allow Fire Up", the software is in the state of allowing ignition, the button display switches to "Forbid Fire Up", and the "Electric start", "Ignition 1", and "Ignition 2" in the relay control window are in the operable state, that is, ignition operation is allowed, and throttle 1 is in the controllable state; click "Forbid Fire Up", the software is in the state of not allowing ignition, the button display switches to "Allow Fire UP", and the "Electric start", "Ignition 1", and the relay control window are in the inoperable state, that is, ignition operation is prohibited, and throttle 1 is in the relay control window are in the inoperable state, that is, ignition operation is prohibited, and throttle 1 is in the uncontrollable state.

\*When the ignition is allowed and the button displays "Forbid Fire Up", long press the space bar for 1 second to achieve emergency locking and switch to the ignition prohibition state.

(9)Auto Test (start automatic test): After the throttle is unlocked, you can click "Auto Test" to execute the automatic test program. The automatic test includes multiple test modes. You can select the automatic test mode in (System Settings-Auto Test) and set it.

## 3.Real-time data window

After the throttle is unlocked, drag the throttle, and the real-time data window can realize real-time data changes.

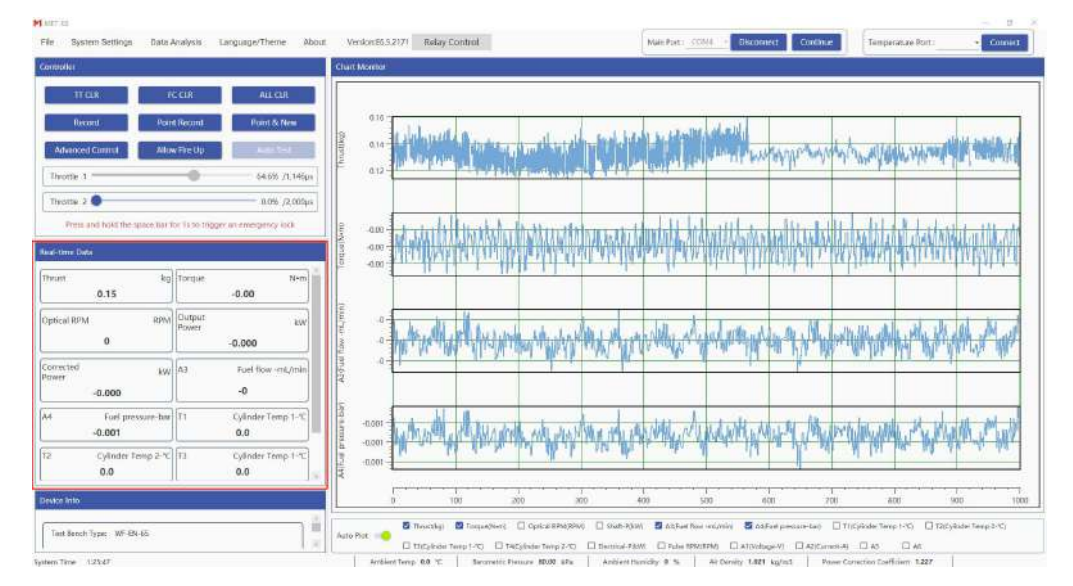

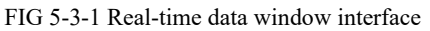

\*The system is initially set to display 12 sets of data, including thrust, torque, speed, output power, etc.

## 4. Device Info

The device information window can display the basic parameter information of the test bench model, thrust range, and torque range.

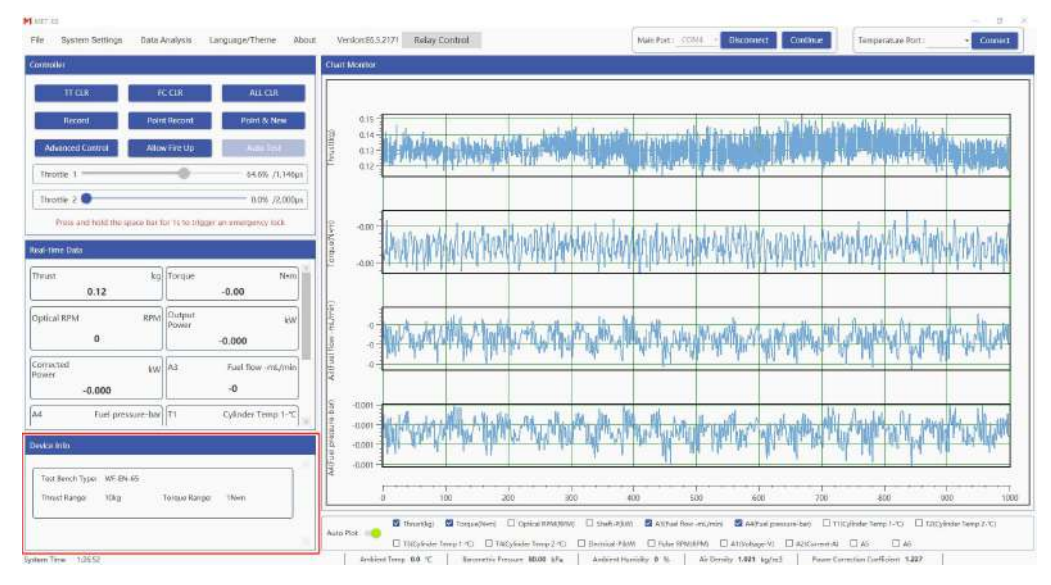

Figure 5-4-1 Device information window interface

## 5. Chart Monitor window

In the real-time chart window, after the ignition switch is unlocked, drag the throttle to display the data curves of thrust, torque, speed, etc. in real time. Check the data box below according to the needs to realize the chart display (up to 4 groups of data are displayed).

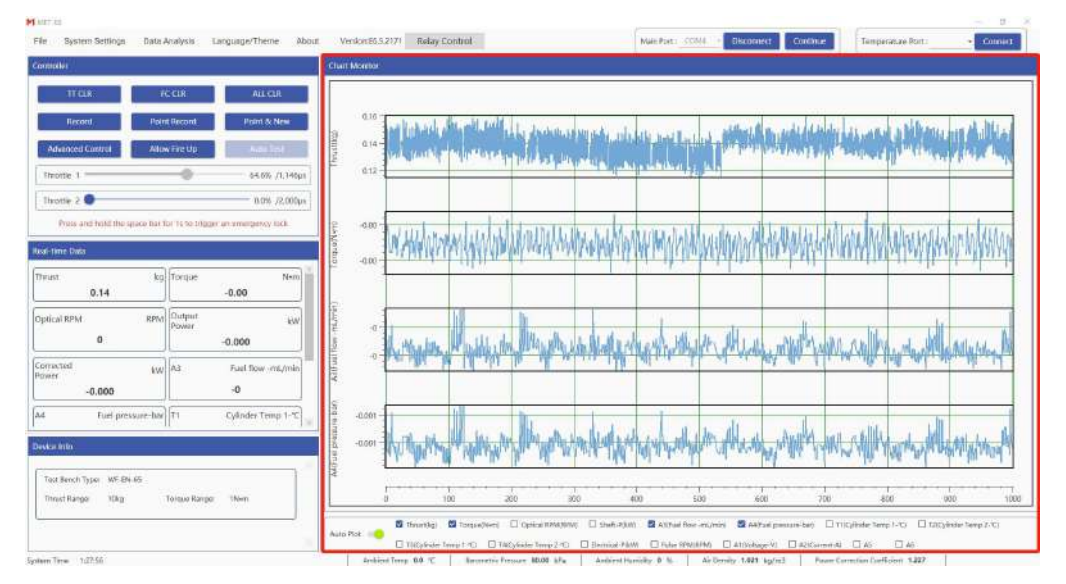

Figure 5-5-1 Real-time chart window interface

The real-time chart window has the function of automatic data adjustment. When auto test is turned on, the range of the vertical coordinate can be adjusted in real time according to the changes in realtime data, which is convenient for users to observe the real-time changes of data. when automatic adjustment is turned off, users can select the vertical coordinate of the real-time icon, hold down the

#### Ctrl key, and use the mouse to adjust it.

\*Before the power test, turn on the automatic adjustment function, drag the throttle to the maximum throttle position to be tested, lock the throttle after the data is stable, turn off the automatic adjustment function, and quickly obtain the vertical coordinate adaptation range of the real-time chart.

#### 6. Environmental parameter display window

The environmental parameter display window can display four environmental parameters: ambient temperature, ambient humidity, atmospheric pressure, and air density, and display the running time of the lower computer system at the same time.

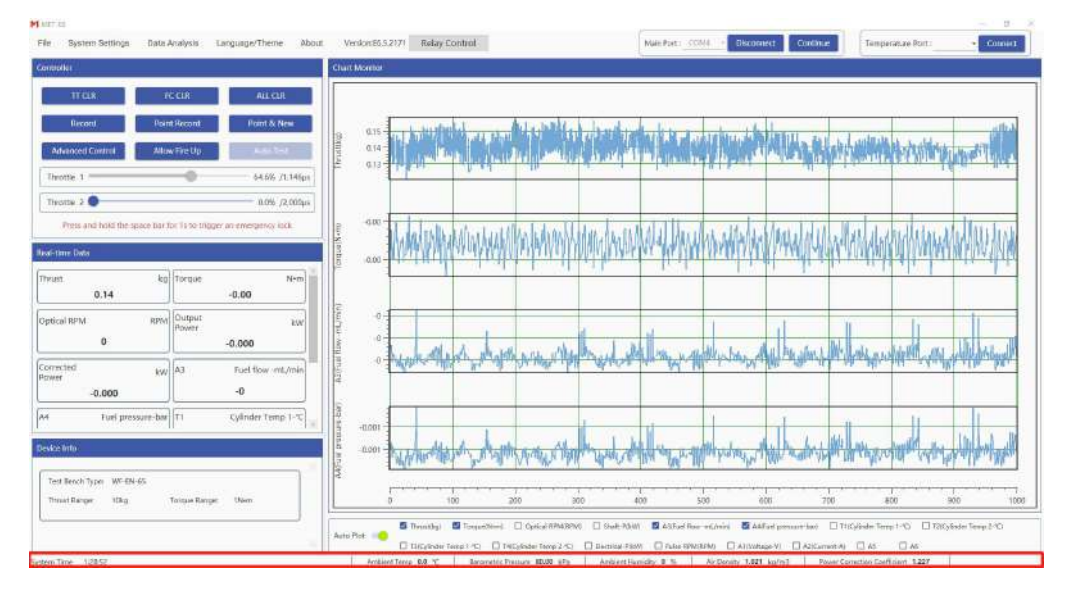

Figure 5-6-1 Environmental parameter window interface

#### 7. Relay control station

The multifunctional relay control station includes 7-way engine equipment power supply control, including ECU power supply, electric start, ignition 1, ignition 2, oil pump 1, oil pump 2, and servo power supply. It also includes 1-way software alarm synchronization function, which is powerful. The test bench uses batteries to power these devices by default. If necessary, users can customize the settings according to their needs, or connect an external DC module to adjust the power supply voltage (you can contact the manufacturer to match different modules). This module also supports manual/programmed switching function, and can also be used with an external switch without using software.

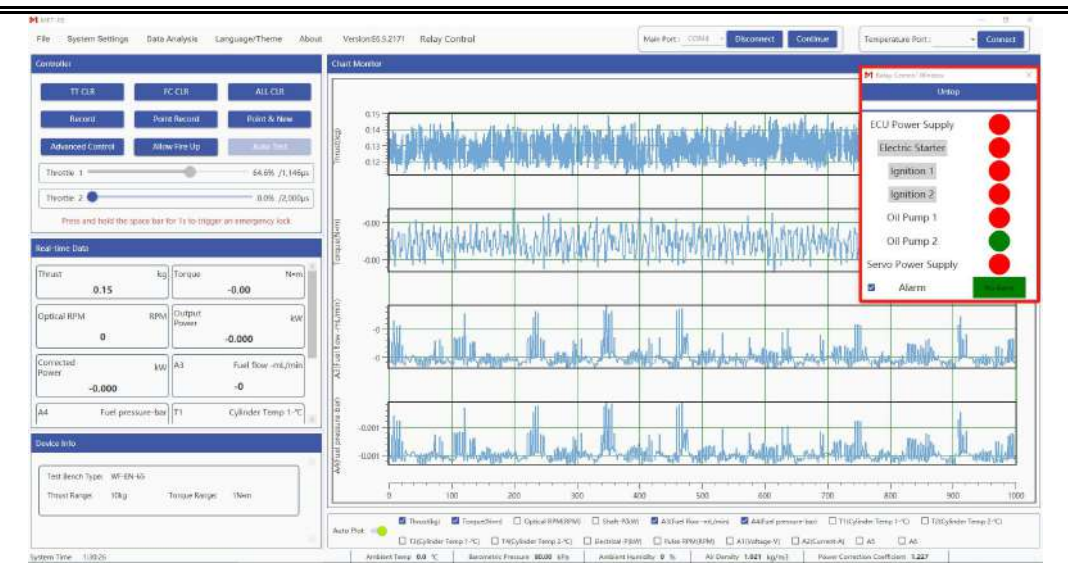

FIG 5-7-1 Relay control station interface

\*The relay control button is a green/red circular button. Green represents the "ON" closed state, and red represents the "OFF" closed state. Click to switch the switch state.

\*Among them, "Electric Start", "Ignition 1", and "Ignition 1" are inoperable in the ignition prohibited (locked) state.

\*The "Electric Start" button, long press is the "ON" closed state, and after releasing, it is the "OFF" closed state.

# VI. Data Analysis

MET test software is equipped with professional data analysis software **DataAnalyzer**. The data tested by MET test software can be analyzed by data analysis software. After the data test is completed, the user clicks the data analysis in the toolbar to view the data of the most recent test or finds the data to be viewed through the data search function. Click the data to directly enter the data analysis software.

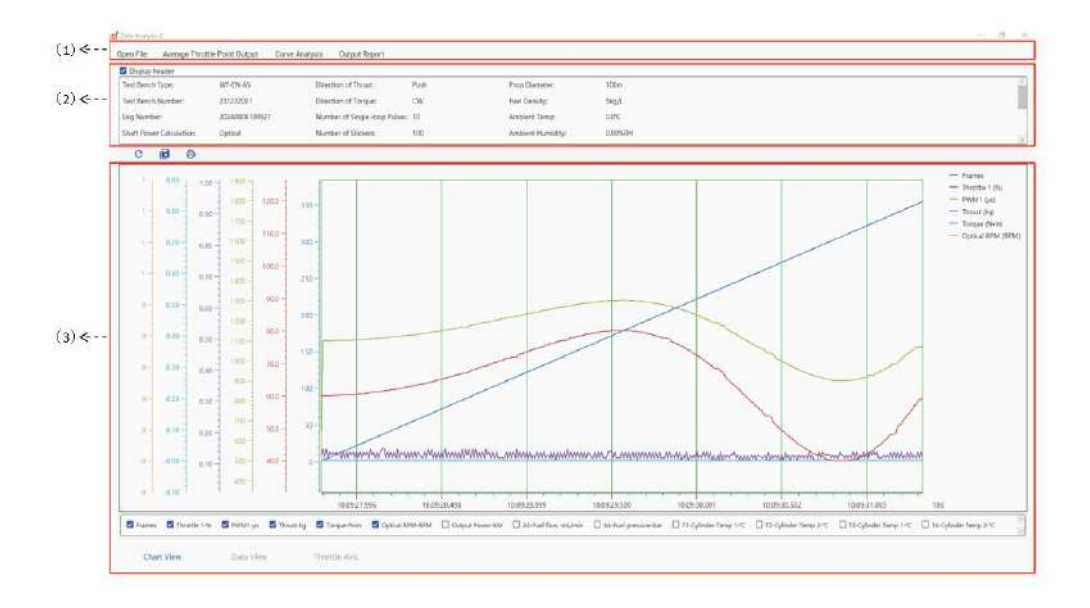

Figure 6-1 Main interface of data analysis software (1) Tool window (2) Header window (3) Chart window

## 1.Tool window

## I>Open File

Click "Open File" to find the file storage location, open the Log file in the File, select the original test data, **DataAnalyzer** software can be used for analysis based on the original data.

## II>Average Throttle Point Output

Click "Average Throttle Point Output" to output the throttle point average data of the current test data and store the .xlsx file, which can be compared and analyzed with other data curves in the curve analysis software interface.

## **III>Curve Analysis**

Click "Curve Analysis" to draw the power system characteristic curve of the current loaded data.

|            |              | D 0           |           |                |         |          |          |        | Throt  | tle-Tore   | que Thrus   | t RPM Sh   | aft-PCb      | aracteris  | tic curve   |        |        |         |
|------------|--------------|---------------|-----------|----------------|---------|----------|----------|--------|--------|------------|-------------|------------|--------------|------------|-------------|--------|--------|---------|
| Survey and |              |               |           | 2              |         |          |          |        | - Data | I REMIRENT | - Datal The | atikgi — i | Data) Tecque | New - Data | (hatt-R)(W) |        |        |         |
|            |              |               |           | NOV A 141 YOUR | 1000 2  | 0.000    | And y    | 4,000  |        |            |             |            |              |            |             |        |        |         |
| tentte 1-% | Throttis 2-5 | 1079/3-1079/2 | Thrush-kg | Tradue-Nem     | and a   | Linter-  | iune-    | 440    |        |            |             |            |              |            |             |        |        |         |
| 0          | 0            | 8             | 0.01      | 0              | 2.000   | 0.000    | 0.002    | Aunt   |        |            |             |            |              |            |             |        |        |         |
| 5          | 0            | 0             | 0         | 0              | 870-    | 0.000    | 0.750-   | 1.700- |        |            |             |            |              |            |             |        |        |         |
| 6          | 9            | 0             | .0        | 0              | 11.700- | 0.700    | 11700 -  | A.C.M. |        |            |             |            |              |            |             |        |        |         |
| 6          | . 9          | 9             | 9         | 0              | bern-   |          | 1200-    | 100-   |        |            |             |            |              |            |             |        |        |         |
| £          | 0            | 0             | 0.01      | 0              |         | 100/3    | 100      |        |        |            |             |            |              |            |             |        |        |         |
| ¢.         | 0            | -0            | 0.01      | 0              | 100     |          | 100      | -      |        |            |             |            |              |            |             |        |        |         |
| 0          | (0)          | 30.<br>       | -0.311    | 0              |         |          |          |        |        |            |             |            |              |            |             |        |        |         |
| 8          | 9            | 2             | 9.01      | 0              |         | 1.100    | 1301 -   |        |        |            |             |            |              |            |             |        |        |         |
| ¢          | 0.           | 0             | 4         | 0              | -0401-  | Dun -    | 10.490 - | 0.00-  |        |            |             |            |              |            |             |        |        |         |
| 10         | 0            | 8             | 0.01      | 0              | 400 -   | 0.0072   | 0.00     | 0.400  |        |            |             |            |              |            |             |        |        |         |
|            |              |               |           | 15             | 1000    | 0,000    | 10200 -  | 0.000  |        |            |             |            |              |            |             |        |        |         |
|            |              |               |           |                | -       | 8.207    | 122-     | 1.00   |        |            |             |            |              |            |             |        |        |         |
|            |              |               |           |                | 0.000-  | 0.090    | 0.250    | 101    |        |            |             |            |              |            |             |        |        |         |
|            |              |               |           |                | 1.000   | 6,200    | A20 -    | 9.200  |        |            |             |            |              |            |             |        |        |         |
|            |              |               |           |                | 10100-  | 0.100    | A190     | 3.100  |        |            |             |            |              |            |             |        |        |         |
|            |              |               |           |                | :000-   | 0.100) : | - 107.0  | 3.100- |        |            |             |            |              |            |             |        |        |         |
|            |              |               |           |                | 0.000 - | 0.050    | 0.710    | 1.030- |        |            |             |            |              |            |             |        |        |         |
|            |              |               |           |                | -0000-  | -0000-   | 1000     | 4/111  | 1.0    |            |             |            |              | ogt        | 68+         | 08-    | - 0 -  |         |
|            |              |               |           |                | 4100    | -00128-  | -8250-   | 4.000  |        |            |             |            |              |            |             |        |        |         |
|            |              |               |           |                | -200    | -0.100   | -83.00   |        |        |            |             |            |              |            |             |        |        |         |
|            |              |               |           |                |         |          |          |        | 16,000 | 36,000     | 16,000      | 46,006     | 581,000      | 60.000     | 70.003      | 60.335 | 90.000 | 100,000 |
|            |              |               |           |                |         |          |          |        |        |            |             |            |              | attle:     |             |        |        |         |

Figure 6-1-1 Characteristic Curve Interface

\*The test data can generate the throttle average at different points to achieve the drawing and analysis of the power characteristic curve. \*The throttle, RPM, thrust and various parameter characteristic curves can be analyzed.

## **IV>Output Report**

There are report output setting options in this part. Users can choose to set the company name, filter settings (delete unstable data within the time set before the throttle point, and obtain a more stable data average under the throttle), and characteristic curve settings according to their needs. After the settings are completed, users can output reports, and the output reports are stored in (File/METData/Report).

#### 2. Header Window

By checking the box in front of the header, you can display or hide the header. By checking the box below, users can view the data curve. At the bottom right of the chart, users can select chart view, data view and throttle average data.

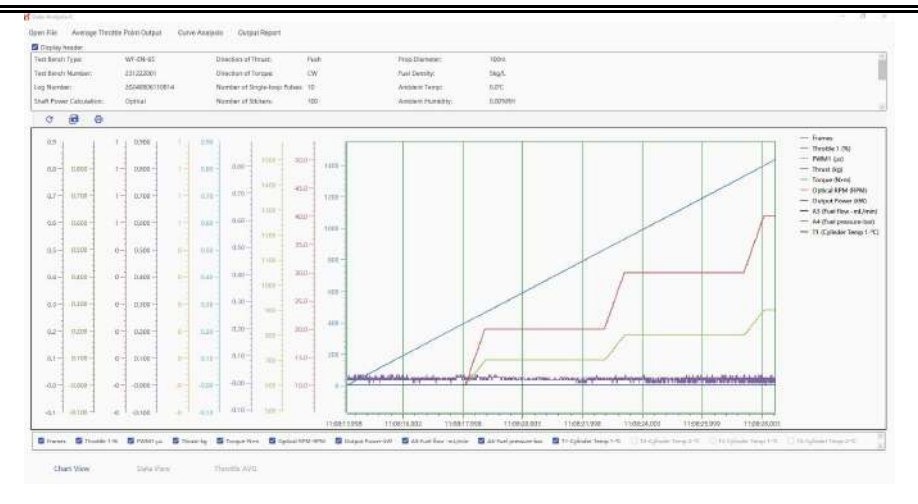

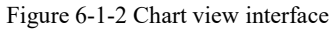

| Cast Battath | Tetter           | WP-016-05      | D       | action of Thus  | e - 6            | in C           | Price Discretary | 1000                   |                       |                       |                    |                       |           |
|--------------|------------------|----------------|---------|-----------------|------------------|----------------|------------------|------------------------|-----------------------|-----------------------|--------------------|-----------------------|-----------|
| art Servit   | Number:          | 211222091      |         | rection of Tend | . 0              |                | Fail Dents       | 5405                   |                       |                       |                    |                       |           |
| ng North     |                  | 25348806718114 | - N     | owned of Lines  | Joing Palvers 11 |                | Anhiest Terrer   | BPC .                  |                       |                       |                    |                       |           |
| Salt Free    | · Calesdation    | Optical        | 14      | enhanof Univ    | ra 11            |                | Andresitionality | e 0.004H               |                       |                       |                    |                       |           |
| Friends)     | Fairs Tory       | Tradic 1.5     | 7900 at | Thus in         | Tanan Nee        | Cenar Methoday | DepterPonse W.   | 30 fait fair criater - | Addiet pressions have | This industry and the | to Ophie tanget in | (Ji Ophite Terry 1 1C | 74-02/910 |
| 941          | 2834/0/611082    |                | 161     | 0.0E            | 4                |                | 4                | -0                     | -0.071                | 0                     | 0                  |                       |           |
| 825          | 2526/0/4111282   | 1 291          | 198     | 0.01            | -0               | 1              | 4                | -D.                    | -4001                 | 0                     | a                  | 1                     | D         |
| 928          | 2524/6/8 111882  | - 71           | TB6     | 0.02            | -4               | 1              | 4                | -0.                    | -3187                 |                       | 4                  | 1                     |           |
| 125          | 2524/8/811168/2  | 302            | 192     | 822             | 1.0              | 1              | -1               | 0                      | 0.001                 | 0                     | α                  |                       | D         |
| 125          | 2024/0/1111022   | 204            | 754     | 0.02            | 4                | 1              | 4                |                        | (8.00)                | 0                     | α                  | 1                     |           |
| 107          | 283476/611062    | -265           | 798     | 0.01            | 10.1             | +              | 4                | -0                     | -3.001                | 0                     | 0                  | 1                     | p         |
| 121          | 2024/20111002    | - 107          | 797     | 8.222           | 4                |                | -1               | .8                     | -8487                 | 9                     |                    |                       |           |
| 101          | 2534/9/6 11082   | 1 30           | 766     | .0.01           | 14.1             |                | -4               | .0                     | 0.001                 | 0                     | 0                  | 1                     | 0         |
| 140          | 2010/01/11/083   |                | and     | 0.00            | 4                |                | 4                | -0                     | -lacket               | .0                    | 4                  | 1.                    |           |
| HE           | 2024/04111:002   | 1 30           | 000     | 800             | 24               |                | -1               | -0                     | -0.001                | 0                     | 0                  | 1                     | (p)       |
| d/:          | 2524/64] 11:08.2 | 30             | 600     | 10.00           | -8               |                |                  | -0                     | 4.001                 | 0                     | 0                  |                       |           |
| 1933         | 2524(1/111082    |                | 000     | 100             |                  |                | 4                | 45                     | -3001                 | 9                     | .0                 | 1                     | 0         |
| 94           | 252476/011082    | 30             | 000     | 0.03            | 4                |                | 4                | -0                     | -8001                 | 0                     | .0                 | ÷.                    | Ð         |
| 45.          | 24011394/6/8     |                | 205     | 30.0            | 141              | +              | 4                | -0                     | 4000                  | 0                     | 0                  |                       |           |
| 42           | 2834/0611/062    | - 30           | 000     | 0.02            |                  |                | 4                |                        | -94201                | 0                     | 0                  | +                     |           |
| (8)          | 2528/10/11/082   | 1 .30          | 2001    | 0.02            | 4                | *              | 4                | -0                     | 4001                  | 9                     | a.                 | 8                     | 0         |
| 121          | 2024/0/0711082   | - 30           | 500     | 0.01            | 18               |                | -                | -0                     | -0.001                | D                     | 0                  | 1                     | Ð         |
| 42.          | 2024/04110082    |                | 105     | 10.000          | 14               |                | 4                | .0                     | 0.001                 | 0                     | .0.                | A                     | 0         |
| 41           | 2024/0/0112062   | 30             | 200     | 0.01            | .0               | 1              | 4                | -0                     | 4.001                 | 0                     | α                  | 1                     | 0         |
| 147          | 2824/8/6 11/062  | - 30           | 900     | 0.07            | - 10             | 1              | 4                | .0                     | -8.001                | 0                     | .0                 | 10                    | ¢.        |
| 947          | 2524/0/111082    | 30             | :001    | 10.277          | 5a)              |                |                  | -10-                   | -6001                 | 262                   | .0                 | *                     |           |

#### Figure 6-1-3 Data view interface

| Berath Types                      |          | WEAK-ID                     |              | Elveration of These             | a            | dit.                   | Picp Elatabet:                            | (001)                 |                            |                      |                        |
|-----------------------------------|----------|-----------------------------|--------------|---------------------------------|--------------|------------------------|-------------------------------------------|-----------------------|----------------------------|----------------------|------------------------|
| Test Bench Number:<br>Ung Number: |          | 251222881<br>25240909103548 |              | Device of Single loop Advect 10 |              |                        | Rad Density:<br>Antibert Temp:            | SADA<br>DOT           |                            |                      |                        |
|                                   |          |                             |              |                                 |              |                        |                                           |                       |                            |                      |                        |
| un Privier Calco                  | surface. | 00954                       |              | Munther of Store                | 49 T 1       | 10                     | Weilight Hyperilly                        | 0.009984              |                            |                      |                        |
| Profile 7.76                      | Tree 1.9 | 1996,0294                   | (finise lag) | Yorgon Here-                    | Extend Prove | 1.6W Exceeding Pressed | <ul> <li>Provider News TTT-g7W</li> </ul> | Part Commission April | Sector Parconcepturies)(in | TE-Spheric Terms 175 | 12-Cylinder Tampi 2-C. |
| 12                                | -10      | 8                           | 414          | - 15                            |              |                        |                                           | 6                     |                            | .0                   |                        |
| 46                                | α        | 0                           | 0.14         | 0                               | 1            |                        | 1.1                                       | P.                    | 0                          | đ                    | 0                      |
| 43                                | 18       | 8                           | 1014         |                                 | 1            | 1                      |                                           |                       |                            |                      | .0                     |
|                                   |          |                             |              |                                 |              |                        |                                           |                       |                            |                      |                        |
|                                   |          |                             |              |                                 |              |                        |                                           |                       |                            |                      |                        |
|                                   |          |                             |              |                                 |              |                        |                                           |                       |                            |                      |                        |
|                                   |          |                             |              |                                 |              |                        |                                           |                       |                            |                      |                        |
|                                   |          |                             |              |                                 |              |                        |                                           |                       |                            |                      |                        |
|                                   |          |                             |              |                                 |              |                        |                                           |                       |                            |                      |                        |
|                                   |          |                             |              |                                 |              |                        |                                           |                       |                            |                      |                        |

Figure 6-1-4 Throttle average interface

# VII. Troubleshooting

|         | Troubleshooting Checklist       |                                                                |                                                                                                    |                                                                                                    |                                                                                                    |  |  |
|---------|---------------------------------|----------------------------------------------------------------|----------------------------------------------------------------------------------------------------|----------------------------------------------------------------------------------------------------|----------------------------------------------------------------------------------------------------|--|--|
| N<br>0. | Fault Type                      | Performance                                                    | Possible Cause                                                                                                    | Solution                                                                                                    |                                                                                                    |  |  |
| 1       |                                 | Unable to<br>connect to the<br>software                        | 1. The test bench is not powered on.                                                                                                    | Power on the test bench according to the quick start guide                                                                                                    |                                                                                                    |  |  |
| 2       |                                 |                                                                | 2. The test bench is not<br>connected to the computer<br>communication line.                                                            | Connect the communication line according to the quick start guide                                                                                                    |                                                                                                    |  |  |
| 3       | Communication<br>fail           |                                                                | 3. The acquisition chassis is<br>not working properly (the<br>acquisition card indicator<br>light does not show blue<br>light).         | Check the power-on status of the test bench; if the test<br>bench is powered on normally but the indicator light of<br>the acquisition chassis is not on, please contact the<br>manufacturer                                                                                                    |                                                                                                    |  |  |
| 4       |                                 |                                                                | 4. The valid serial port is not recognized.                                                                                             | Install the serial port driver (serial port driver is included<br>in the U disk file)                                                                                                    |                                                                                                    |  |  |
| 5       |                                 |                                                                | 5. The USB port is damaged.                                                                                                    | Replace the USB port                                                                                                    |                                                                                                    |  |  |
| 6       |                                 |                                                                | 6. The communication module is damaged.                                                                                                 | Contact the manufacturer                                                                                                    |                                                                                                    |  |  |
| 7       |                                 | The thrust/<br>torque<br>readings are<br>obviously<br>deviated | 1. The connecting wires<br>between the engine and the<br>test bench are not kept loose.                                                 | Keep the connecting wires between the engine and the test bench loose and not tight.                                                                                                    |                                                                                                    |  |  |
| 8       | Thrust /Torque<br>Data abnormal |                                                                | 2. The thrust/torque sensor is damaged or broken.                                                                                       | <ol> <li>Click "Pull and Torque Reset" on the software</li> <li>Unplug the plug at the port for collecting the<br/>force/torque.</li> <li>If the force/torque reading on the software exceeds 5%<br/>of the range, the sensor is damaged or damaged, please<br/>contact the manufacturer.</li> </ol> |                                                                                                    |  |  |
| 9       | Current                         | The                                                            | 1. The electrical plug has poor contact.                                                                                                | Check and plug in tightly.                                                                                                    |                                                                                                    |  |  |
| 10      | /Voltage Data<br>abnormal       | e readings                                                     | 2. The reference device has low accuracy.                                                                                               | Use a multimeter to measure. If the reading deviation is too large, please contact the manufacturer                                                                                                    |                                                                                                    |  |  |
| 11      |                                 | deviations                                                     | 3. The current and voltage sensors are damaged.                                                                                         | Use a multimeter to measure. If the reading deviation is<br>too large, please contact the manufacturer                                                                                                    |                                                                                                    |  |  |
| 12      | Optical RPM<br>abnormal         | The<br>photoelectric<br>speed<br>indication                    | 1. The number of optical<br>stickers in the basic software<br>settings is inconsistent with<br>the actual number.                       | The number of photoelectric stickers in the basic<br>software settings is consistent with the actual number of<br>stickers. Calibrate the photoelectric speed module<br>according to the quick use guide.                                                                                            |                                                                                                    |  |  |
| 13      |                                 | ratio is<br>proportional<br>to the actual<br>speed.            | ratio is 2. The optical RPM module<br>proportional is not calibrated according<br>to the actual the process and<br>speed. requirements. |                                                                                                    | The number of photoelectric stickers in the basic<br>software settings is consistent with the actual number of<br>stickers. Calibrate the photoelectric speed module<br>according to the quick use guide. |  |  |

FIG 7-1-1 Troubleshooting Checklist

# **VIII.** Maintenance

The UAV engine system test bench is a high-precision test equipment. When using the equipment, you need to strictly abide by the terms and precautions in the user manual. Routine inspections should be carried out before testing. Regular inspections, maintenance, and regular calibration can reduce test risks and failures, effectively improve product reliability, and ensure test accuracy.

## 1. Pre-test inspection

To ensure test safety and test data accuracy, you are advised to check the following items before testing.

|     | Pre-test Inspection List |                   |                                                                                                    |   |  |  |  |
|-----|--------------------------|-------------------|----------------------------------------------------------------------------------------------------|---|--|--|--|
| No. | Status                   | Inspected Items   | Inspected Content                                                                                                 |   |  |  |  |
|     |                          | -                 |                                                                                                    |   |  |  |  |
| 1   |                          | Test Environment  | The test environment should be an open, non-flowing test site. Make sure                                          |   |  |  |  |
|     |                          |                   | the site is clean and free of easily blown debris.                                                                |   |  |  |  |
|     |                          |                   | Make sure the test bench is firmly fixed to the ground (or the contact                                            |   |  |  |  |
| 2   |                          | Test Bench Fixed  | surface below). If you push the test bench body by hand and find a                                                |   |  |  |  |
|     |                          |                   | shaking gap, you need to re-fix it.                                                                               |   |  |  |  |
| 3   | Before                   |                   | Make sure the engine is installed firmly on the mounting seat.                                                    |   |  |  |  |
|     | powering on              |                   | Make sure the connecting bolts between the mounting seat and the base                                             |   |  |  |  |
|     | the test                 | Engino            | are tightened.                                                                                                    |   |  |  |  |
|     | bench                    | Engine            | Make sure the propeller is installed in the correct direction. If the                                             |   |  |  |  |
| 4   |                          |                   | propeller is tested for a long time, the thread glue needs to be applied to                                       |   |  |  |  |
|     |                          |                   | tighten it.                                                                                                    |   |  |  |  |
|     | -                        |                   | Make sure the connection lines between the engine and the test bench are                                          |   |  |  |  |
| 5   |                          | Line              | kept loose. Dragging or hard connection will affect the test accuracy of                                          |   |  |  |  |
|     |                          |                   | thrust/torque.                                                                                                    |   |  |  |  |
|     |                          |                   | Check and fill in the correct throttle PWM value range to prevent                                                 |   |  |  |  |
| 6   |                          |                   | excessive power output after the engine starts, which may cause safety                                            |   |  |  |  |
|     |                          |                   | hazards.                                                                                                    |   |  |  |  |
| 7   | Software                 | Software Setting  | Check the initial status of each relay switch and use software operation to                                       |   |  |  |  |
|     | Connection               |                   | confirm whether it is effectively triggered.                                                                      |   |  |  |  |
| 8   |                          |                   | Set the number of optical stickers         Set the security protection value in the software security protection. |   |  |  |  |
| 9   |                          |                   |                                                                                                    |   |  |  |  |
| 10  | Start the<br>engine      |                   | Confirm the startup process and test content, and ensure that no personnel                                        |   |  |  |  |
| 10  |                          | Start the process | enter the test site during the startup and test process                                                           |   |  |  |  |
| 11  |                          |                   | Before starting, confirm that the propeller is installed tightly, without                                         |   |  |  |  |
|     |                          | Propeller         | damage or deformation                                                                                             |   |  |  |  |
| 10  |                          |                   | Ensure that the propeller rotation will not interfere with any test bench or                                      |   |  |  |  |
| 12  |                          |                   | other components                                                                                                  |   |  |  |  |
| 13  | 1                        | Test Range        | Ensure that the power test is performed within the range of the test bench                                        |   |  |  |  |
|     | 1                        | 1                 |                                                                                                    | 1 |  |  |  |

FIG 8-1-1 Pre-test Inspection List

#### 2.Regular inspection and maintenance

It is recommended that users refer to the following standards and conduct regular inspections and maintenance to maintain the test bench in the best condition and reduce safety hazards.

| Periodic Inspection and Maintenance Checklist |                                    |              |              |              |              |                                          |  |
|-----------------------------------------------|------------------------------------|--------------|--------------|--------------|--------------|------------------------------------------|--|
| N                                             | Check item                         | Per Test     | Per          | 100 tests/3  | 300 tests/1  | Maintenance                              |  |
| 0.                                            | Check Rem                          |              | Disassembly  | months       | year         | recommendations                          |  |
| 1                                             | Engine and mounting bolts          | $\checkmark$ | $\checkmark$ | $\checkmark$ | $\checkmark$ | Self-inspection                          |  |
| 2                                             | Linear bearing<br>lubrication      | ×            | ×            | $\checkmark$ | $\checkmark$ | Return to<br>factory/self-<br>inspection |  |
| 3                                             | Acquisition card<br>mounting bolts | ×            | ×            | $\checkmark$ | ~            | Self-inspection                          |  |
| 4                                             | Sensor installation                | ×            | ×            | $\checkmark$ | $\checkmark$ | Self-inspection                          |  |
| 5                                             | Test bench structure installation  | ×            | ×            | $\checkmark$ | ~            | Self-inspection                          |  |
| 6                                             | Thrust sensor<br>calibration       | ×            | ×            | ×            | $\checkmark$ | Return to factory<br>for calibration     |  |
| 7                                             | Torque sensor<br>calibration       | ×            | ×            | ×            | $\checkmark$ | Return to factory<br>for calibration     |  |

FIG 8-2-1 Pre-Test Checklist

\* The time or number of tests specified in the maintenance/inspection cycle shall prevail whichever comes first.

\*The start time in the table shall be based on the first factory delivery time of the equipment.

\*Bolt tightening inspection method: For threads that require thread glue, use a hexagonal screwdriver to tighten the bolts in a positive direction. If the bolts can be easily turned, remove the bolts and reapply thread glue to install them back to the original position; for threads that do not require thread glue, tighten the bolts.

\*Linear bearing lubrication: Use WD-40 cleaning agent to clean, and then inject mechanical lubricant.

\*Do not use high-viscosity or medium-viscosity mechanical lubricants, otherwise it will increase the static friction when measuring thrust and reduce the measurement accuracy.

# レゞⅠ灵翼乙航

If you have any questions with reading this manual, please contact: sandy@wing-flying.com.